## TM Plug&Play クイック・スタート・マニュアル

機種名:ARH305B Rev. 0.00

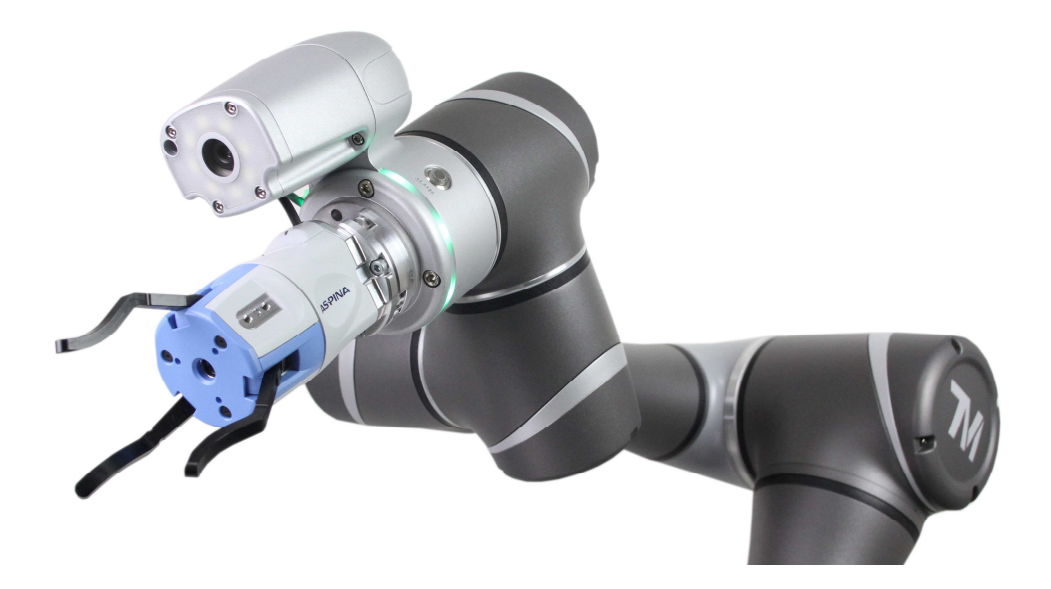

# R Plexmotion

シナノケンシ株式会社

## 1. インストール

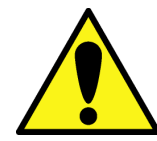

他社製品のプラグインがインストールされていると、ハンドが誤動作する場合がございます。 先に不要なプラグインをアンインストールしてください。

#### 1.1. インストール方法

- 1. コンポーネントをダウンロードした USB デバイスをロボットコントローラに接続します。
- 2. システムメニューからインポート/エクスポートをクリックします。

| ≡ |                    |                      |             | <u>_</u> % | 0 mm/s 1                              | 00 % 号 🗛 🛛   | B | i | ĨI. |
|---|--------------------|----------------------|-------------|------------|---------------------------------------|--------------|---|---|-----|
|   |                    |                      |             |            |                                       |              |   |   |     |
|   |                    |                      | システム        | 公設定        |                                       |              |   |   |     |
|   | A文<br>言語           | <b>くう</b><br>システムの更新 | <b>びルーブ</b> | ユーザーアカウント  | <b>حوالہ</b><br>جمہدی                 | 12#-1/192#-1 |   |   |     |
|   | <b>23</b><br>デ-9時刻 | * 人・                 | ネットワークサービス  | ドックアップ、復元  | 1000000000000000000000000000000000000 | т−нж-к       |   |   |     |
|   |                    |                      |             |            |                                       |              |   |   |     |
|   |                    |                      |             |            |                                       |              |   |   |     |

3. インポートボタンを選択します。

| ₩ ←                            | \$% 0 mm/s 100 % ⊕ 3236 📄 👔 🗈 |
|--------------------------------|-------------------------------|
| インボート エクスボート ファイルを選択           | 選択されたファイル                     |
| Ç⇔ Project ^                   |                               |
| <b>О</b> ТСР                   |                               |
| Command                        |                               |
| 법 Component                    |                               |
| Point Base                     |                               |
| Operation     Space            |                               |
| Var Global Variable            |                               |
| Path                           |                               |
| % Motion Record                |                               |
| Modbus     デバイス 0 ¥USB¥TMROBOT | ▼ 空きスペース: 12歳-ト               |

4. 解凍したフォルダを選択し、OK ボタンを選択します。

| $\equiv \epsilon$              |              | 월 0 mm/s | 100 % 😋 3236 | Constant of | i | ald.  |
|--------------------------------|--------------|----------|--------------|-------------|---|-------|
| インポート エクスポート ファイルを選択           | 選択されたファイ)    | L.       |              |             |   |       |
| Project                        |              |          |              |             |   |       |
| Ф ТСР                          | ロボットリスト      |          |              |             |   |       |
| Command                        | TMComponents |          |              |             |   |       |
| 안 Component                    |              |          |              |             |   |       |
| Point Base                     |              |          |              |             |   |       |
| Greation<br>Space              |              |          |              |             |   |       |
| Var Global Variable            |              |          |              |             |   |       |
| Path                           |              |          |              |             |   |       |
| % Motion Record                | OK           | Cancel   |              |             |   |       |
| (中) Modbus<br>デバイス 0 ¥USB¥TMRC | овот         | 空きスペース:  | 5681 MB      |             |   | インボート |

5. インポートリストのコンポーネントを選択します。

| ₩ ←                               |           | № 0 mm/s | 100 % 😁 3236 | (real) | i | iir. |
|-----------------------------------|-----------|----------|--------------|--------|---|------|
| インポート エクスポート ファイルを選択 TMComponents | 選択されたファイル |          |              |        |   |      |
| Project ^                         |           |          |              |        |   |      |
| Ф ТСР                             |           |          |              |        |   |      |
| Command                           |           |          |              |        |   |      |
| (ညို Component                    |           |          |              |        |   |      |
| Point Base                        |           |          |              |        |   |      |
| Operation<br>Space                |           |          |              |        |   |      |
| Var Global Variable               |           |          |              |        |   |      |
| 🔀 Path                            |           |          |              |        |   |      |
| % Motion Record                   |           |          |              |        |   |      |
| (ウ) Modbus マデバイス 0 YUSBYTMROBOT   | -         | 空きスペース:  | 5681 MB      |        | 1 | シポート |

6. ファイルリストにコンポーネントが表示されます。

| =   | ÷                  |   |        |       |                                            |          |           | 월 0 mm/s | 100 % 😁 3236 | - | i | h    |
|-----|--------------------|---|--------|-------|--------------------------------------------|----------|-----------|----------|--------------|---|---|------|
| インオ | ポート エクスポー          | ۲ | ファイルを選 | 訳     | TMComponents                               |          | 選択されたファイル |          |              |   |   |      |
| 않   | Project            | Î |        | R_ASP | INA_ARH305COM_V100                         | _CLOSE.z |           |          |              |   |   |      |
| ٥   | тср                |   |        | R_ASP | INA_ARH305COM_V100                         | _OPEN.zi |           |          |              |   |   |      |
| ٥   | Command            |   |        | R_ASP | INA_ARH305IO_V100_N<br>INA_ARH305IO_V100_S | OVE.zip  |           |          |              |   |   |      |
| 씲   | Component          |   |        |       |                                            |          |           |          |              |   |   |      |
| 8   | Point Base         |   |        |       |                                            |          |           |          |              |   |   |      |
| (B) | Operation<br>Space |   |        |       |                                            |          |           |          |              |   |   |      |
| Var | Global Variable    |   |        |       |                                            |          |           |          |              |   |   |      |
| \$  | Path               |   |        |       |                                            |          |           |          |              |   |   |      |
| \$  | Motion Record      |   |        |       |                                            |          |           |          |              |   |   |      |
| ٢   | Modbus             | Ĵ | デバイス   |       | ) ¥USB¥TMROBOT                             |          | •         | 空きスペース:  | 7317 MB      |   | 1 | ンポート |

7. ファイルリスト内の全てのコンポーネントを選択し、「選択されたファイル」に該当のコンポーネントが移動したことを確認し、インポートボタンを押します。

| ₩ ←                               | 💱 0 mm/s 100 % 😋 📴 📋 🔳                                                                             |
|-----------------------------------|----------------------------------------------------------------------------------------------------|
| インポート Iクスポート ファイルを選択 TMComponents | 選択されたファイル                                                                                          |
| Ç <sup>♠</sup> Project            | Component GRIPPER_ASPINA_ARH305COM_V100_CLOSE.zip Component GRIPPER_ASPINA_ARH305COM_V100_OPEN.zip |
| СР                                | Component GRIPPER_ASPINA_ARH305COM_V100_SET.zip                                                    |
| Command                           | Component GRIPPER_ASPINA_ARH305IO_V100_MOVE.zip Component GRIPPER_ASPINA_ARH305IO_V100_SET.zip     |
| 안) Component                      |                                                                                                    |
| Point Base                        |                                                                                                    |
| Operation Space                   |                                                                                                    |
| Var Global Variable               |                                                                                                    |
| Path                              |                                                                                                    |
| % Motion Record                   |                                                                                                    |
| Modbus     デバイス 0 ¥USB¥TMROBOT    | ▼ 空きスペース: 7317 MB                                                                                  |

8. 処理が正常に行われた事を確認し、OK ボタンを押します。

| $\Rightarrow \equiv$              | № 0 mm/s 100 % 😌 3236 📃 📋 🗉                       |
|-----------------------------------|---------------------------------------------------|
| インボート エクスポート ファイルを選択 TMComponents | 選択されたファイル                                         |
| P≏ Project                        | Component GRIPPER_ASPINA_ARH305COM_V100_CLOSE.zip |
|                                   | Component GRIPPER_ASPINA_ARH305COM_V100_OPEN.zip  |
| СР                                | GRIPPER_ASPINA_ARH305COM_V100_SET.zip             |
|                                   | Component GRIPPER_ASPINA_ARH305IO_V100_MOVE.zip   |
| Command                           | Component GRIPPER_ASPINA_ARH305IO_V100_SET.zip    |
| Component                         | ок<br>я7                                          |
| Point Base                        | OK .                                              |
| Operation<br>Space                |                                                   |
| Var Global Variable               |                                                   |
| Path                              |                                                   |
| % Motion Record                   |                                                   |
| (                                 | ▼ 空きスペース: 7317 MB                                 |

- 9. システムメニューから設定を選択し、コンポーネントを選択します。
- 10. インポートしたコンポーネントのラジオボタンをクリックして有効にし、保存を選択します。

| ≡                   |            |                | <u>_</u> %       | 0 mm/s           | 100 % 🔫 🗛 🔤                               | в | ī | îi. |
|---------------------|------------|----------------|------------------|------------------|-------------------------------------------|---|---|-----|
|                     |            |                | ット設定             |                  |                                           |   |   |     |
| <b>2</b> /₩-₩       | ビション設定     | TCP/87E        | 10<br>Votty1-797 | <b>安</b> 全       | <b>€</b><br><b>€</b><br><b>-</b><br>DH(C) |   |   |     |
| <b>ع</b> ه م        | End Button |                | 副作スペース           | <b>3</b><br>*<7C | Connection                                |   |   |     |
| <b>€</b><br>16-7332 | TMmanager  | Var<br>グローバル安数 | テキストファイルマネージャ    |                  | TM Al+                                    |   |   |     |
|                     |            |                |                  |                  |                                           |   |   |     |

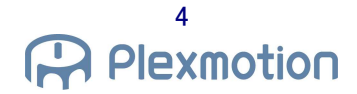

| 104 101 20 | . P    | Comment Name                                  | _ |  |
|------------|--------|-----------------------------------------------|---|--|
|            | Enable | Component Name                                | _ |  |
|            |        | CRIPPER_ASPINA_ARH305COM_V100_CLOSE.Component | × |  |
|            |        | GRIPPER ASPINA_ARH305COM_V100_OPEN.Component  |   |  |
|            |        | GRIPPER ASPINA ARH305IO V100 MOVE.Component   |   |  |
|            |        | GRIPPER_ASPINA_ARH305IO_V100_SET.Component    |   |  |
|            |        |                                               |   |  |
|            |        |                                               |   |  |
|            |        |                                               |   |  |
|            |        |                                               |   |  |
|            |        |                                               |   |  |
|            |        |                                               |   |  |
|            |        |                                               |   |  |
|            |        |                                               |   |  |
|            |        |                                               |   |  |
|            |        |                                               |   |  |
|            |        |                                               |   |  |
|            |        |                                               |   |  |

11. 新規プロジェクトを立ち上げて、ノードリストにコンポーネントが追加されている事を確認してください。

| $\equiv$         |                  |     |           |        |           |          | 3  | 🕸 0 mm/s | 100 %         | ₽ <mark>~</mark> 3236 |         | i      | ılıl |  |
|------------------|------------------|-----|-----------|--------|-----------|----------|----|----------|---------------|-----------------------|---------|--------|------|--|
| •                |                  | 4   | n r⇒      | ステップ実行 | ポイントマネージャ | ベースマネージャ | 変数 | 編集ツール    | 📱 0 RobotBa 🔻 | T 0 NOTOO             | ▼ 表示    |        |      |  |
| Command          | F-Point          | ^ + | sample_IO |        |           |          |    |          |               |                       | ĂI ÂI ( | 91 < : |      |  |
| 1111-1<br>1111-1 | ×15              |     |           |        |           |          |    |          |               |                       |         |        | - A  |  |
| Log              | Compliance       |     | 0         |        |           |          |    |          |               |                       |         |        | -0-  |  |
| Ä                | A                |     |           | Start  |           |          |    |          |               |                       |         |        |      |  |
| New Base         | Touch Stop       |     | l         |        |           |          |    |          |               |                       |         |        | CEED |  |
| -8-              | ₽.g <sup>*</sup> |     |           | 0      |           |          |    |          |               |                       |         |        |      |  |
| Smart Insert     | Listen           |     |           |        |           |          |    |          |               |                       |         |        |      |  |
| 103              | ÷.               |     |           |        |           |          |    |          |               |                       |         |        |      |  |
| Force Control    | M-Decision       |     |           |        |           |          |    |          |               |                       |         |        |      |  |
| P.               | <b>Ø</b> ⊕       |     |           |        |           |          |    |          |               |                       |         |        |      |  |
| Collision Check  | CVNewObj         |     |           |        |           |          |    |          |               |                       |         |        |      |  |
| 3                | Ċ                |     |           |        |           |          |    |          |               |                       |         |        |      |  |
| CVPoint          | CVCircle         |     |           |        |           |          |    |          |               |                       |         |        |      |  |
| COM CL           | COM A            |     |           |        |           |          |    |          |               |                       |         |        |      |  |
| ARH_COM_CLOS     | ARH_COM_OPEN     |     |           |        |           |          |    |          |               |                       |         |        |      |  |
| COM<br>A         | 10<br>😪          |     |           |        |           |          |    |          |               |                       |         |        |      |  |
| ARH_COM_SET      | ARH_IO_MOVE      |     |           |        |           |          |    |          |               |                       | •       |        |      |  |
| 10<br>₩0         |                  |     |           |        |           |          |    |          |               |                       | 0       | 100%   |      |  |
| ARH_IO_SET       |                  |     |           |        |           |          |    |          |               |                       | -       |        |      |  |

## 1.2. アンインストール方法

1. メニューの設定を選択し、コンポーネントを選択します。

| ≡       |            |           | <u>_</u> %0    | mm/s 1  | 100 % 🔫 🗛 🕹 | в | i | lit. |
|---------|------------|-----------|----------------|---------|-------------|---|---|------|
|         |            |           |                |         |             |   |   |      |
|         |            | 口市沙       | 小設定            |         |             |   |   |      |
| Ŷ.      | •••        | 8         | 10             | **      |             |   |   |      |
| 'ntf−lk | ビジョン設定     | TCP設定     | VOセットアップ       | 安全      | ק-מאעב      |   |   |      |
| 63      | ₼          | 0.<br>-0. | ê              | ٢       | ↓↑<br>】     |   |   |      |
| 台声      | End Button | コンポーネント   | 動作スペース         | אנייב   | Connection  |   |   |      |
| C BB    | ł.         | Var       | Ē              |         | <i>₹</i> ₽  |   |   |      |
| ボーズ設定   | TMmanager  | グローバル変数   | テキストファイルマネージャー | モーション設定 | TM AI+      |   |   |      |
|         |            |           |                |         |             |   |   |      |

2. アンインストールしたいコンポーネントの右側の×マークをクリックし、警告画面にて OK を選択します。

| $\rightarrow$ |        |                                                      | <u> </u>                                                                                                    | 100 % 😌 3236 | - | i  | ih. |
|---------------|--------|------------------------------------------------------|----------------------------------------------------------------------------------------------------|--------------|---|----|-----|
| コンポーネントリスト    |        |                                                      |                                                                                                    |              |   |    |     |
| コンポーネントリスト    | Enable | Comp<br>GRIPPE<br>GRIPPE<br>GRIPPE<br>GRIPF<br>GRIPF | Name<br>INA, ARH305COM, V100, CLOSE.Component<br>INA, ARH305COM, V100, SFEI, Component<br>INA, ARH305COM, V100, SFEI, Component<br>III 19 19<br>IS60206-4074 Relief 36, 1584 (1997) 1997 (1997) 1997<br>IS60206-4074 Relief 36, 1897 (1997) 1997<br>IS60206-4074 Relief 36, 1897 (1997) 1997<br>IS60206-4074 Relief 36, 1997<br>IS60206-4074 Relief 36, 1997<br>IS60206-4074 |              |   |    |     |
|               |        |                                                      |                                                                                                    |              | 1 | 保存 |     |

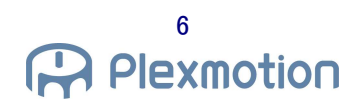

3. コンポーネントが削除されたのを確認し、保存を選択します。

| ⇒ ←        |        |                                                                                                    | ≌6 0 mm/s | 100 % 😌 3236 | (mark) | i | uht. |
|------------|--------|----------------------------------------------------------------------------------------------------|-----------|--------------|--------|---|------|
| コンポーネントリスト |        |                                                                                                    |           |              |        |   |      |
| コンホーネントリスト | Enable | Component Name<br>GRIPPER, ASPINA, ARH305COM, V100, CLOSE Component<br>GRIPPER, ASPINA, ARH305COM, V100, OFENC Component<br>GRIPPER, ASPINA, ARH305CO, V100, SETC Component<br>GRIPPER, ASPINA, ARH305IO, V100, MOVE Component |           |              |        |   |      |
|            |        |                                                                                                    |           |              | 俘      | 存 |      |

4. 新規プロジェクトを立ち上げて、ノードリストでコンポーネントが削除されている事を確認してください。

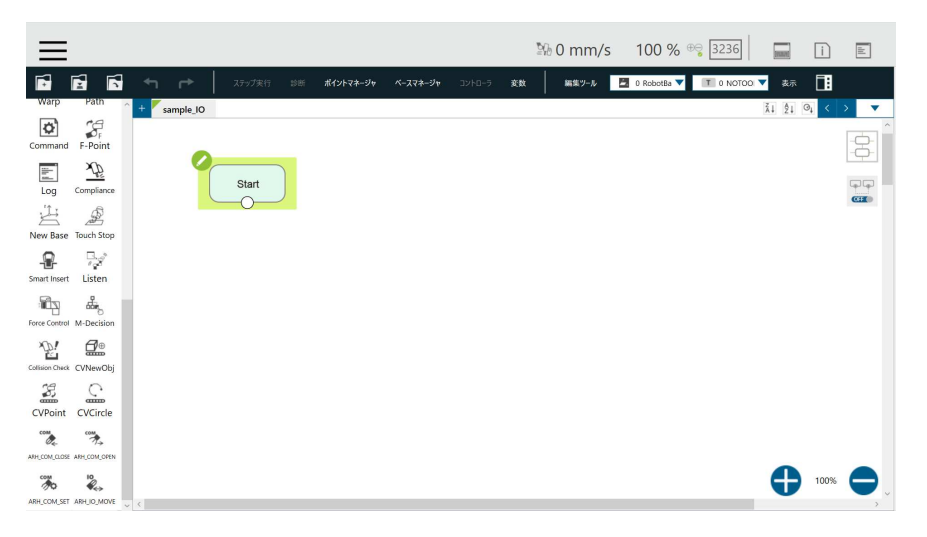

## 2. ロボットへの設置方法

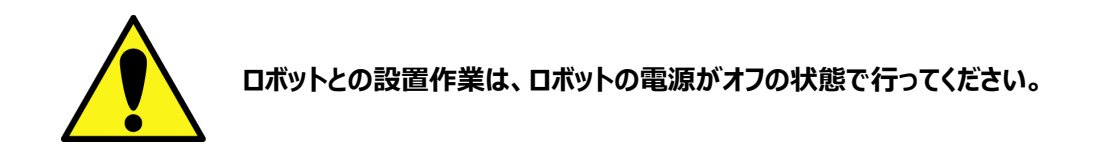

#### 2.1. ロボットハンドの取り付け

1. ロボットハンド本体に専用アタッチメント-Aを取り付けます。

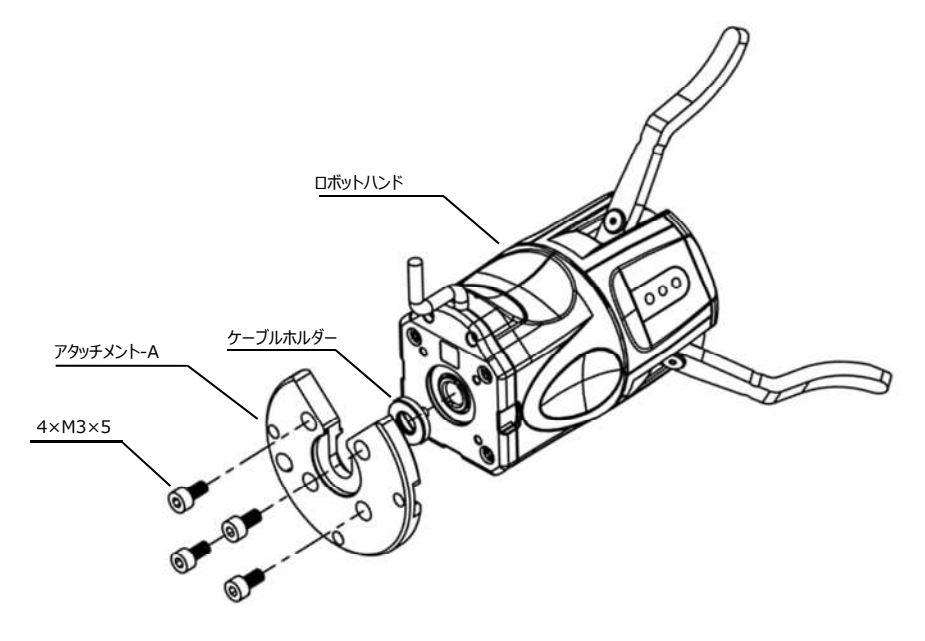

背面図

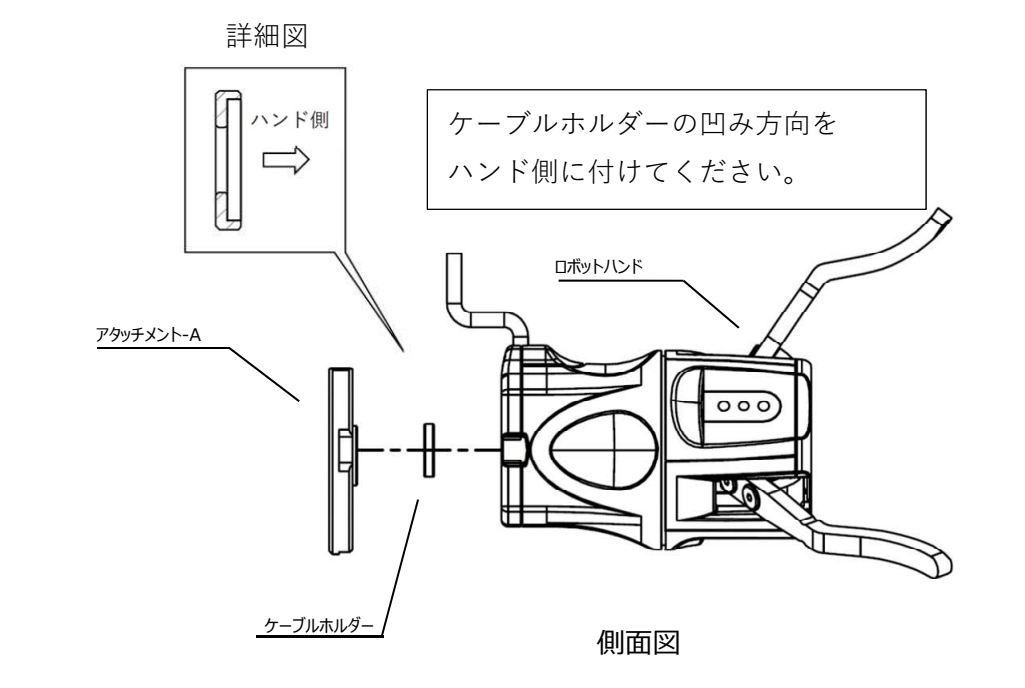

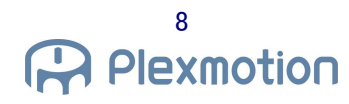

2. 専用アタッチメント-Bをロボットに取り付けます。

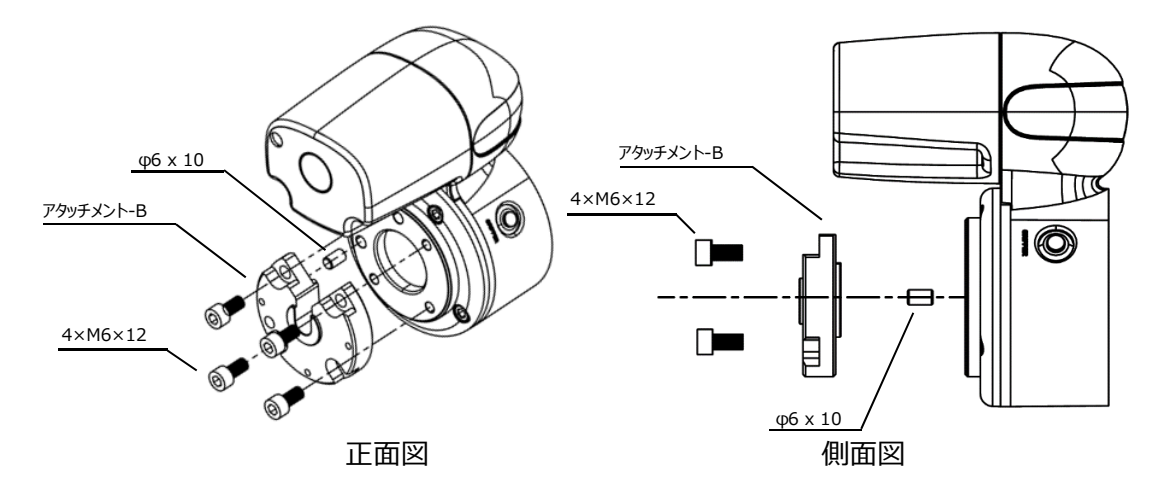

3. 1と2を取り付けます。

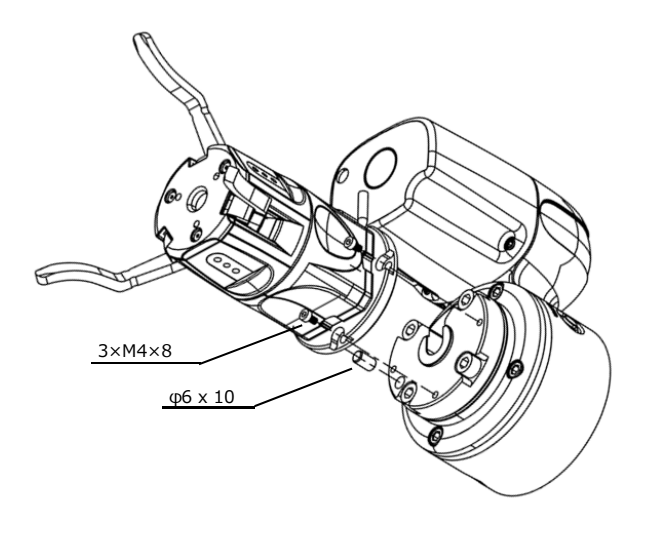

正面図

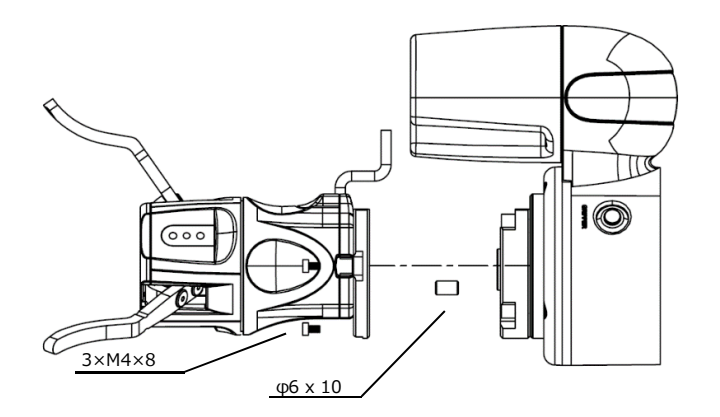

側面図

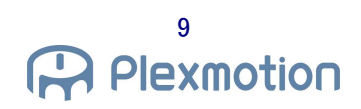

4. 以上で取り付けは完了です。

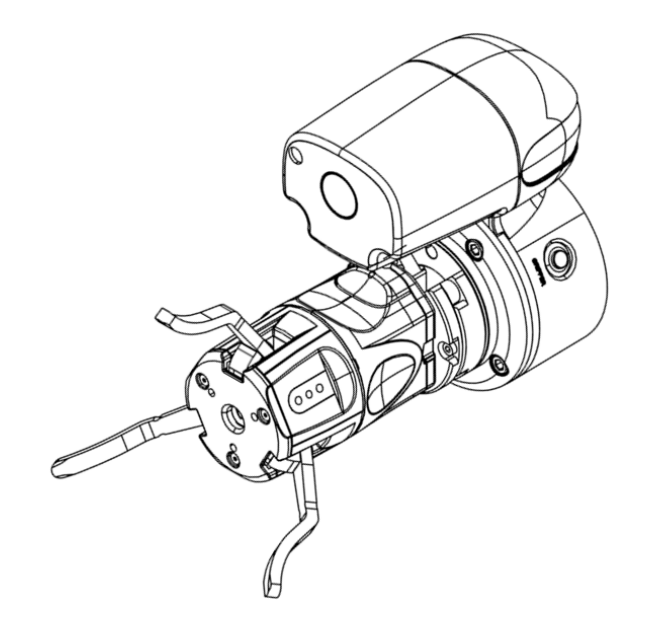

※位置決めピンの位置、アタッチメント-Bの取り付け向きを手順2で変更する事で、90°ごとに4パターンの取り付け

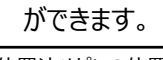

| 位置決めピンの位置 (赤丸) | 4 パターンの取り付け (アタッチメント | -B 向き 左 : 0°、右 : 180°) |
|----------------|----------------------|------------------------|
|                |                      |                        |
|                |                      |                        |

#### 2.2. 配線方法

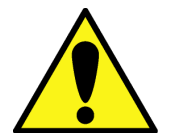

ロボットとの配線作業は、ロボットの電源がオフの状態で行ってください。

#### 2.2.1. I/O 制御接続

- 1. ロボットハンドの本体ケーブルと変換ケーブルを接続します。
- 2. 変換ケーブルの丸型コネクタをロボットのエンドモジュールのデジタル I/O と接続します。
- 3. 以上で接続は完了です。 ※詳しい操作方法は 4.1 章をご覧ください (ケーブルの余剰はロボットハンド本体の周りを配線が 1 周させるなどご検討ください)

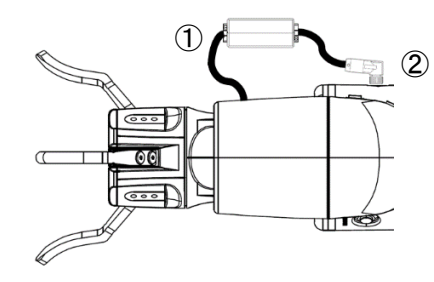

#### 2.2.2. 通信制御接続

1. ロボットハンド本体のケーブルと標準ケーブルを接続します。

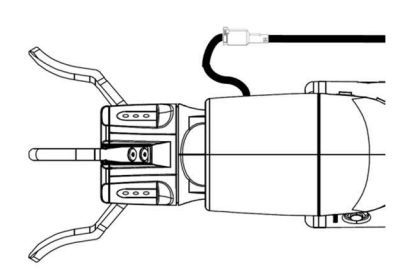

- 2. ロボットに余剰を持たせながら、標準ケーブルを固定してください。
- 3. RS485-RS232Cコンバータのスイッチを全て ON にしてください。(設定: 2 wired RS-485, 終端抵抗有効)

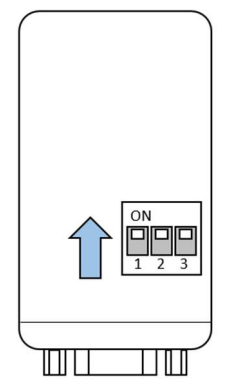

4. 標準ケーブルと RS485-RS232C コンバータを接続します。GND はロボットコントローラで使用する電源 GND と 共用にしてください。(ロボットコントローラにてバイパス、または線自体をバイパスしてください)

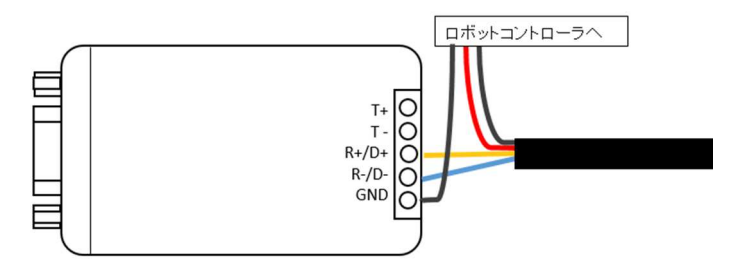

5. ロボットコントローラに 24V, GND 線を接続します。

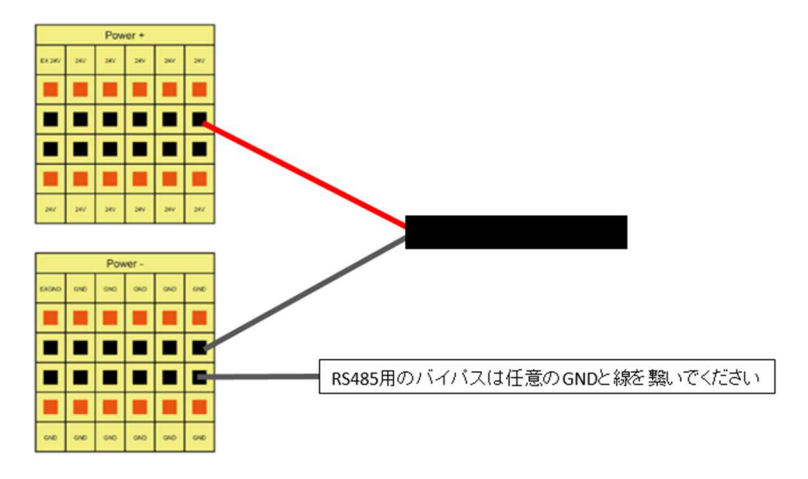

6. RS485-RS232C コンバータと RS232C ケーブル(0.5m)を接続します。もう一方の RS232C ケーブルをロボットコントローラの任意のコムポートに接続します。

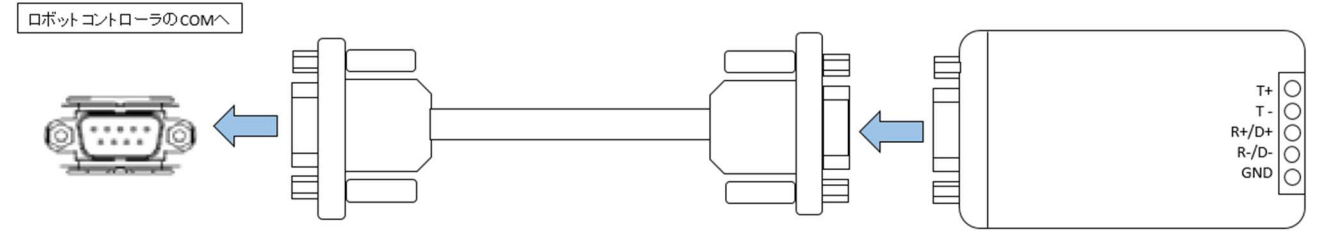

 RS485-RS232C コンバータの付属の DC プラグを RS485-RS232C コンバータに挿し、USB typeA をロボット コントローラの USB ポートと接続します。

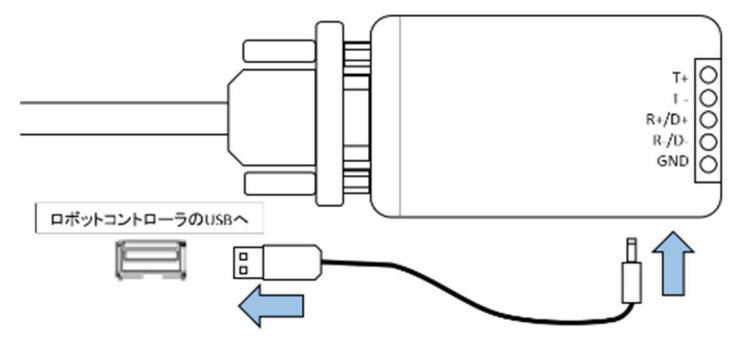

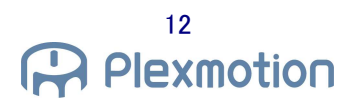

8. 以上で接続は完了です。 ※ 詳しい操作方法は 4.2 章をご覧ください

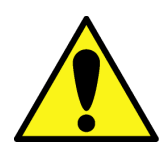

・ハンドの RS485+/-のケーブルを挿し間違えると通信が失敗してしまいます。 ・24V と GND の接続を誤るとハンドに致命的な欠陥を与える可能性があります。 ・DC プラグを経由して給電を行わないとコンバータが正常に動作しない可能性があります。

#### 3. ロボットの初期設定

#### 3.1. TCP 設定

- 1. メニューから設定を選択し、TCP 設定を選択します。
- 2. TCP の手動パラメータ入力を選択します。
- 3. Z、質量を以下のように設定します。
  - Z : 173.5 (mm)
  - 質量 : 0.8 (kg)

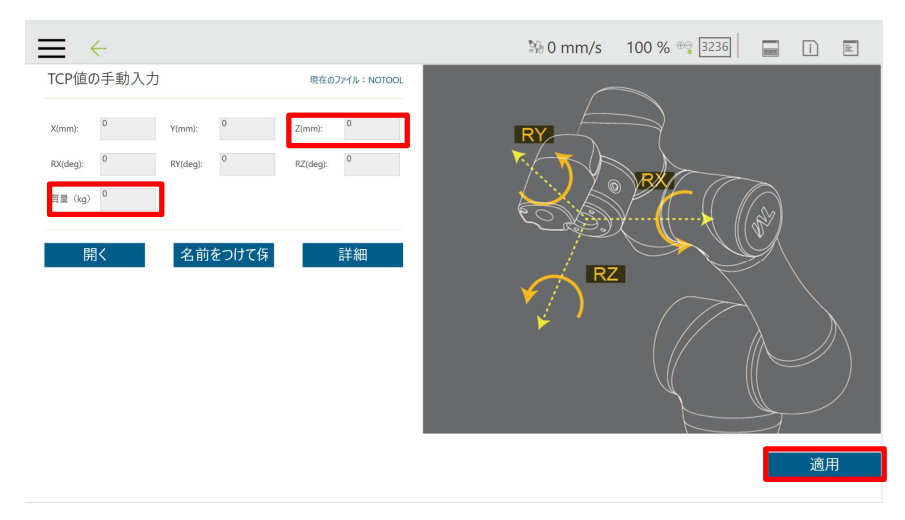

#### 3.2. グリッパーボタンの設定

- I/O 制御の場合
- 1. システムメニューから設定を選択し、グリッパーボタンを選択します。
- グリッパーボタンの一般グリッパーの出力を選択し、次のように設定します。
   グリップ: End module output 0 = High
   解放: End module output 0 = Low
- 3. 新規プロジェクトを立ち上げ、グリッパーボタンを押して動作を確認してください。
- 通信制御の場合
- 1. システムメニューから設定を選択し、グリッパーボタンを選択します。
- 「カスタマイズされたコンポーネントを使用」を選択し、以下のように設定してください。
   グリップ:「GRIPPER\_ASPINA\_ARH305COM\_VXXX\_CLOSE」
   解放:「GRIPPER\_ASPINA\_ARH305COM\_VXXX\_OPEN」
- 3. 新規プロジェクトを立ち上げ、グリッパーボタンを押して動作を確認してください。

## 4. ロボットプログラム

#### 4.1. I/O 制御

ハンドに設定されている動作パターンをデジタル I/O で制御し、ハンドを動作させます。

#### 4.1.1. IO SET コンポーネント

| コンポーネント    | コンポーネント内容                       | ノード |
|------------|---------------------------------|-----|
| 10<br>#¢   | I/O 制御を行う際のロボットの DIO, 1 の設定を行う。 |     |
| ARH_IO_SET |                                 |     |

各種パラメータの内容を以下に示します。

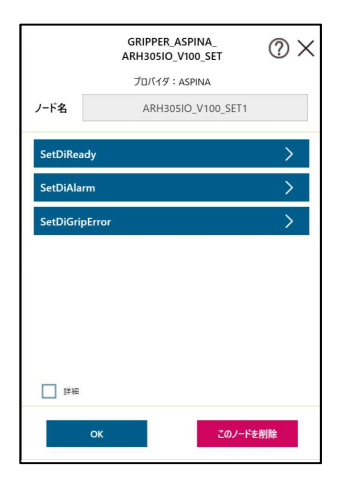

機能(Ready/Alarm/GripError)をエンドモジュール DI 0, DI 1 に設定してください。値を割り当て (-1, 0,1) を パラメータに設定します。値は以下を示しています。

「-1:未割当

- 0:エンドモジュール DIO に機能を割り当てる
- 1:エンドモジュール DI1 に機能を割り当てる

| パラメータ          | 変数             | パラメータ名称         | 設定範囲   | 初期値 | 内容                    |  |  |  |
|----------------|----------------|-----------------|--------|-----|-----------------------|--|--|--|
| 基本             |                |                 |        |     |                       |  |  |  |
| SetDiReady     | numDiReady     | DI 設定 Ready     | -1 ~ 1 | -1  | DI*に Ready を設定します     |  |  |  |
| SetDiAlarm     | numDiAlarm     | DI 設定 Alarm     | -1 ~ 1 | -1  | DI*に Alarm を設定します     |  |  |  |
| SetDiGripError | numDiGripError | DI 設定 GripError | -1 ~ 1 | -1  | DI*に GripError を設定します |  |  |  |

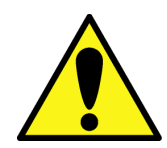

- ・ロボットハンドの DIO3, 4 の設定が出力となっている事を確認してください。入力を割り当てないで ください。
- ・ロボットハンドの工場出荷状態では DIO3 = GripError、DIO4 = Alarm です。よって、ロボット の DI0 は GripError の範囲に応じて ON/OFF します。ロボットの DI1 は Alarm なので出力が エラーでない限り変化しません。
- ・ロボットの DI 0, 1 に設定できる値は重複を許可しません。-1, 0, 1 をそれぞれ割り当ててください。
- ・ロボットの DI 設定がハンドの出力設定と異なる場合、予期せぬ動作をする可能性があります。

#### 4.1.2. **IO MOVE コンポーネント**

| コンポーネント     | コンボーネント内容                        | ノード |
|-------------|----------------------------------|-----|
| ARH_IO_MOVE | I/O 制御を行う際のロボットハンド動作パラメータの設定を行う。 |     |

#### ロボットハンドを動作する際のパラメータの設定は以下になります。

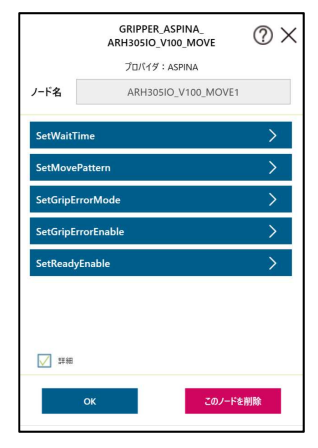

| パラメータ              | 変数              | パラメータ名称      | 設定範囲         | 初期値   | 内容                              |
|--------------------|-----------------|--------------|--------------|-------|---------------------------------|
| 基本                 |                 |              |              |       |                                 |
| SetWaitTime        | msecWaitTime    | 待機時間         | 0 ~          | 1000  | 開閉動作の待機時間を設定します。                |
|                    |                 |              | 10000 msec   |       |                                 |
| SetMovePattern     | numMovePattern  | 動作パターン       | 1 ~ 4        | 1     | ハンドの動作パターンを設定します。設定する1~4は       |
|                    |                 |              |              |       | 設定アプリ上での0~3に割り当たります。            |
| SetGripErrorEnable | GripErrorEnable | グリップエラー許可    | true / false | false | グリップエラーの有効/無効を設定できます。           |
| SetReadyEnable     | ReadyEnable     | レディー許可       | true / false | false | レディーの有効/無効を設定できます。レディーが無効の      |
|                    |                 |              |              |       | 場合には SetWaitTime で設定した時間で動作します。 |
| 詳細                 |                 |              |              |       |                                 |
| SetGripErrorMode   | GripErrorMode   | グリップエラーモード変更 | true / false | false | グリップエラー検出時の処理を一時停止/停止に設定でき      |
|                    |                 |              |              |       | ます。                             |
|                    |                 |              |              |       | 一時停止(true):グリップエラー検出時に一時停止しま    |
|                    |                 |              |              |       | す。                              |
|                    |                 |              |              |       | 停止(false):グリップエラー検出時に停止します。     |

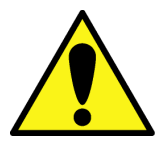

・Ready が割り当てられていない場合には ReadyEnable の値は無視されます。 ・GripError が割り当てられていない場合には GripErrorEnable の値は無視されます。

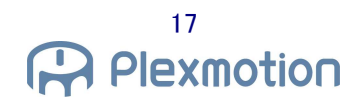

#### 4.1.3. IO 制御サンプルプログラム

1. ロボットハンドの初期設定は以下のようになっています。(工場出荷設定)

| 端子名  | 入出力設定  | 割り当て        |
|------|--------|-------------|
| DI1  | 入力(固定) | SEL[0]      |
| DI2  | 入力(固定) | Alarm Reset |
| DIO3 | 出力     | GripError   |
| DIO4 | 出力     | Alarm       |

詳細につきましては別紙「ARH305 シリーズ 取扱説明書 パラメータ設定」を御確認ください。

Move pattern 1~4 は、「ARH305 シリーズ 取扱説明書 個別運転パラメータ」の操作番号 0~3 と同様 になります。デフォルト値は次の通りになります。

| Move pattern | 運転番号 | 目標位置[%] | 時間 [ms] | トルク [%] |
|--------------|------|---------|---------|---------|
| 1            | 0    | 0       | 1000    | 800     |
| 2            | 1    | 1000    | 1000    | 800     |
| 3            | 2    | 0       | 1000    | 800     |
| 4            | 3    | 1000    | 1000    | 800     |

専用アプリ (RoboticGripperSetup) を使用して、ロボットハンドのパラメータとピン機能を変更してください。詳細は「RoboticGripperSetup クイックスタートマニュアル」をご参照ください。

2. 新規のプロジェクトを作成してください。スタートノードの鉛筆マークをクリックしてください。

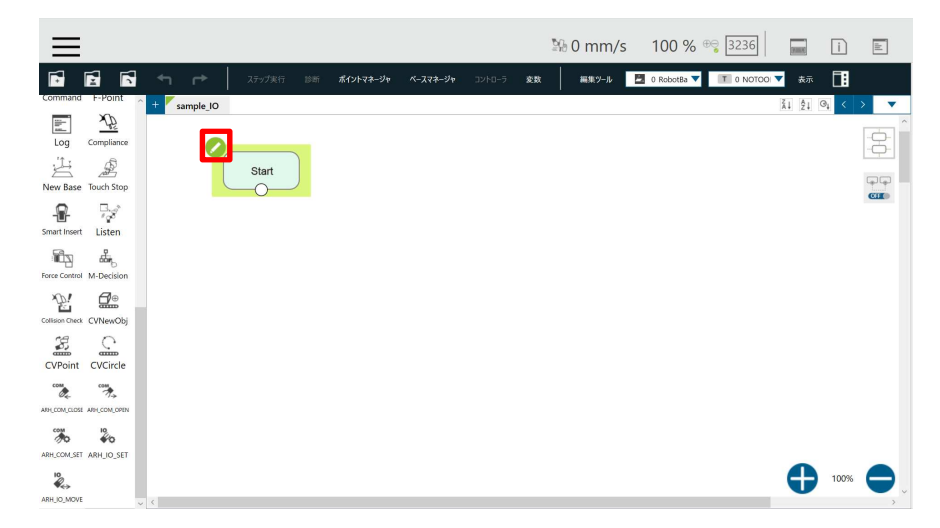

3. 「プロジェクト初期化中に AO および DO をリセット」を無効化してください。

| $\equiv$        |                     |     |           |       |           |           |          | Ď      | ₿0 mm/s | s 100 %       | ⊕ 3236    | 0000000 | i    |     |
|-----------------|---------------------|-----|-----------|-------|-----------|-----------|----------|--------|---------|---------------|-----------|---------|------|-----|
| •               | 6                   |     |           |       | ボイントマネージャ | ベースマネージャ  |          | 意数     | 編集ツール   | 🛃 0 RobotBa 🔻 | T 0 NOTOO | - 表示    |      |     |
| Command         | F-Point             | ^ + | sample_IO |       |           |           |          |        |         |               |           | ži Ži   | 0, < | > 🔻 |
| ile al          | <u>XÞ</u>           |     |           |       |           |           |          |        |         |               |           |         |      |     |
| Log             | Compliance          |     | 0         |       |           |           |          |        |         |               |           |         |      |     |
| New Base        | Touch Stop          |     |           | Start |           |           |          |        |         |               |           |         |      |     |
|                 | □*<br>*gð<br>Listen |     |           |       |           |           | 開始       |        |         |               |           |         |      |     |
| Force Control   | M-Decision          |     |           |       |           | לפטל      | クト速度は 5% |        |         |               |           |         |      |     |
| Collision Check | CVNewObi            |     |           |       |           | プロジェクト初期化 | 中にAOおよびD | Oをリセット |         |               |           |         |      |     |
| 3               | <u>_</u>            |     |           |       |           | 医統動作の有効化  |          |        | _       |               |           |         |      |     |
| come.           | cvcircie            |     |           |       |           | ОК        |          | ₹+>\$K |         |               |           |         |      |     |
| ARH,COM,CLOSE   | ARH_COM_OPEN        |     |           |       |           |           |          |        |         |               |           |         |      |     |
| (A)             | ¥0                  |     |           |       |           |           |          |        |         |               |           |         |      |     |
| ARH_COM_SET     | ARH_IO_SET          |     |           |       |           |           |          |        |         |               |           | 0       | 100% |     |
| ARH_IO_MOVE     |                     |     |           |       |           |           |          |        |         |               |           |         |      | , ¥ |

4. チェックが外れた事を確認し、OK ボタンをクリックしてください。

| ≡                                                                                |                                        |                                                    | № 0 mm/s             | 100 % 😌 3236         | i                              | 111 |
|----------------------------------------------------------------------------------|----------------------------------------|----------------------------------------------------|----------------------|----------------------|--------------------------------|-----|
| Command I-Point<br>Log Compliance                                                | ← ← ス/5/28() 580<br>sample_IO<br>Start | <i>ℝ</i> ₹2⊁₹₹₹-Ĵ₹₩                                | >>トローラ 玄数   編集99-ル   | 0 RobetBs V 10 NOTOO | ▼ 表示 []<br><u>\$1 \$1</u> 0, < | × • |
| New Base Touch Stop                                                              |                                        | 開始<br>プロジェクト X                                     | <b>拾</b><br>11世は 596 |                      |                                | CI  |
| Colision Check CVNewObj<br>CVPoint CVCircle                                      |                                        | <ul> <li>プロジェクト初期化中にA</li> <li>継続動作の有効化</li> </ul> | 005320D0&U2%F        |                      |                                |     |
| ARH, COM, CLOSE ARH, COM, CARN<br>ARH, COM, SET<br>ARH, COM, SET<br>ARH, SO, SET |                                        |                                                    |                      |                      | 100%                           |     |

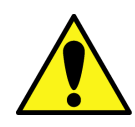

・もし無効化を行わなかった場合、ロボットハンドが意図しない動作を行う可能性があります。

5. をドラックして、フロー内にドロップします。

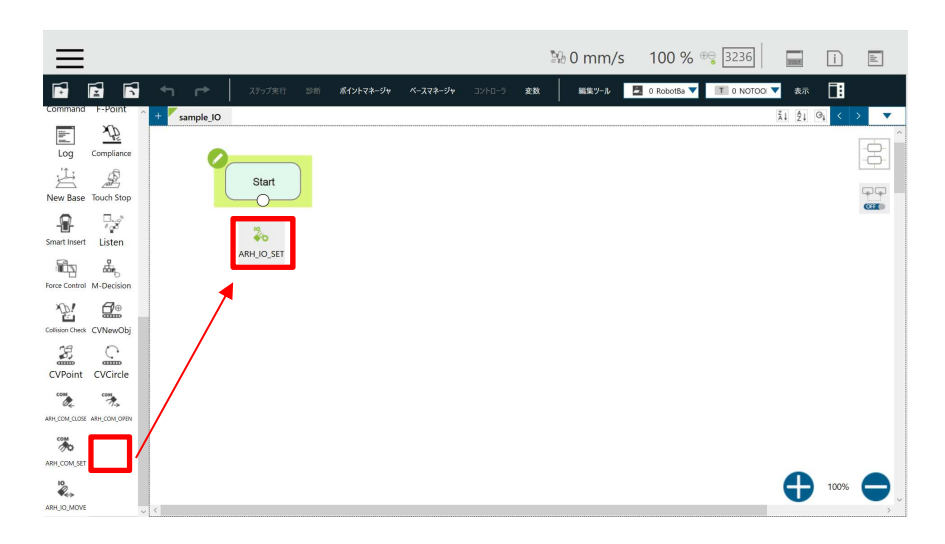

6. ノードがプログラム内に追加されます。追加されたノードの鉛筆マークを選択します。

(IO SET ノードはフローの最初に1つ配置する事で、その後に配置する全ての IO MOVE ノードに 設定が反映されます)

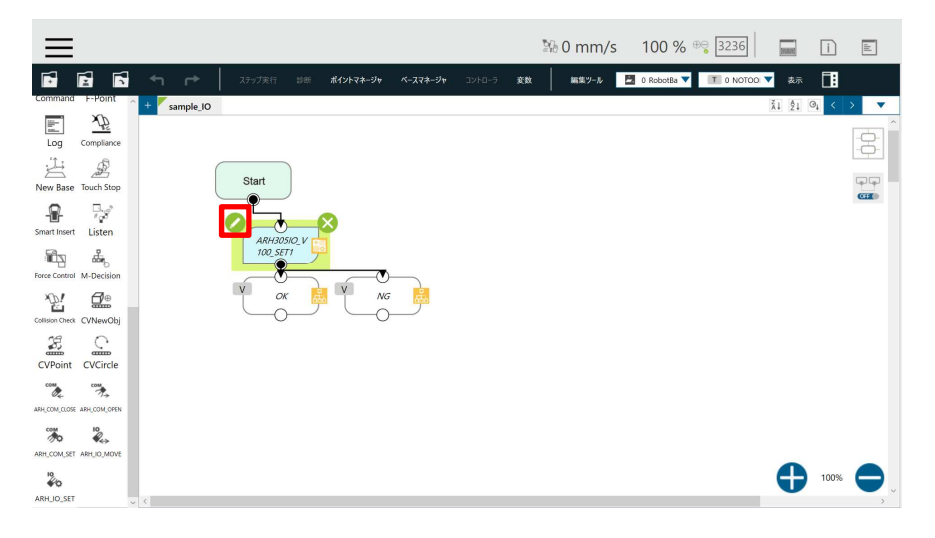

7. パラメータリストが表示されます。SetDiGripErrorを選択します。

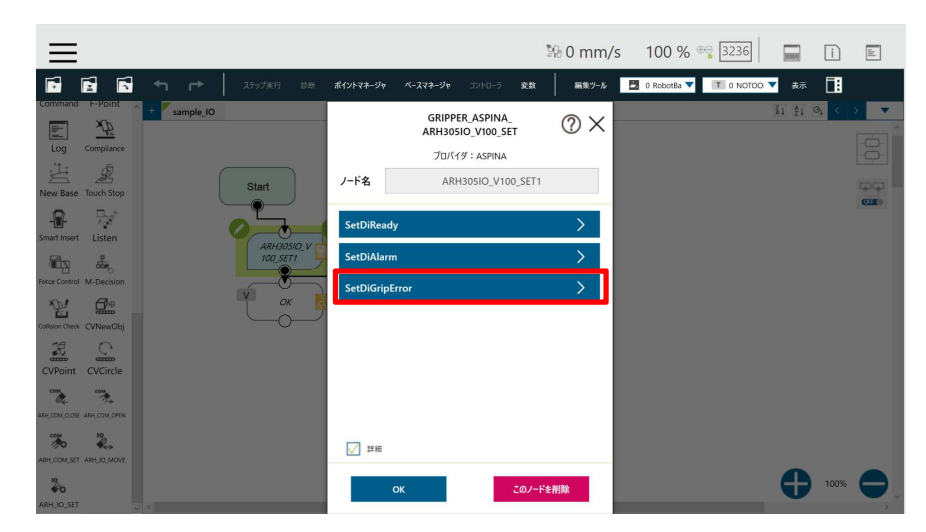

8. 変数を選択します。(この後の説明ではこの画面を省略します)

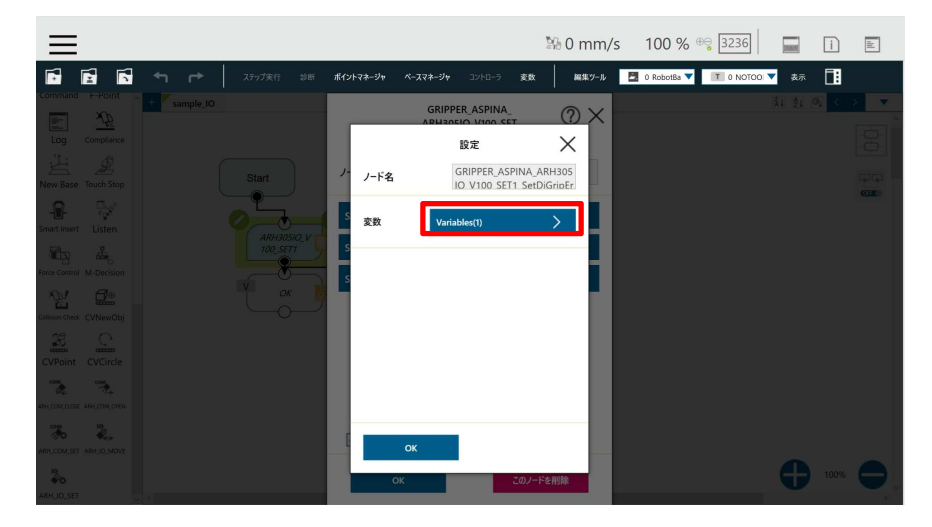

9. 開いたウィンドウの変数の鉛筆マークを選択します。

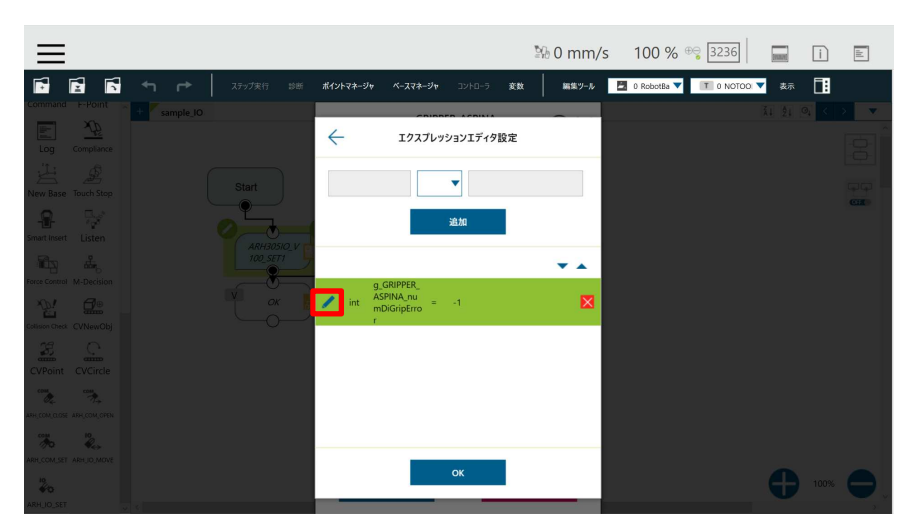

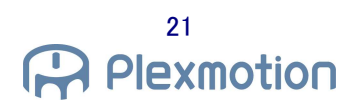

10. テキストボックスの「-1」を削除し、「0」を入力します。その後、OK を選択します。

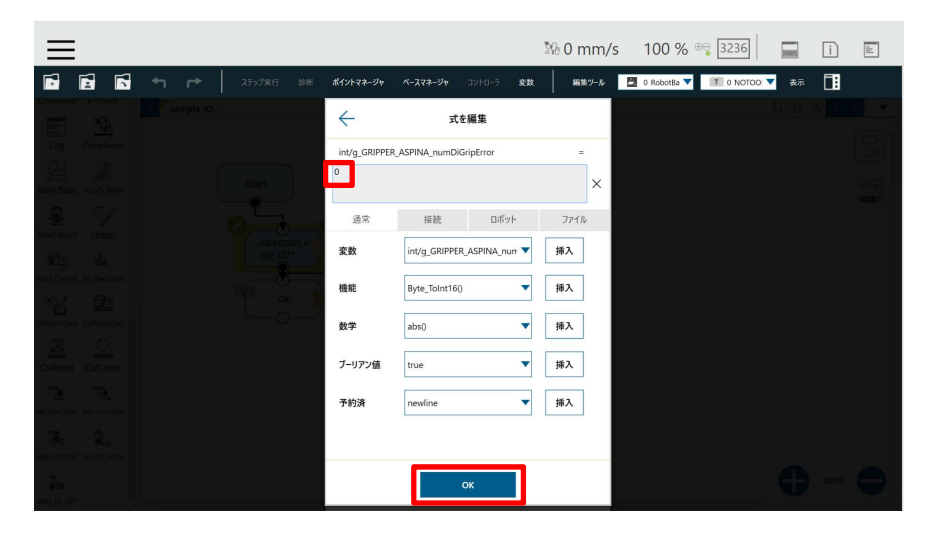

11. 右辺が「-1」から「0」に変更されます。これにより、ロボットの DIO に GripError 信号が割り当たります。OK ボタン を押して変更を有効にします。

| ≡                              |                        |                            |          |          | № 0 mm/s | 100 %         | ₽ <mark>~</mark> 3236 |      | i    | alt |
|--------------------------------|------------------------|----------------------------|----------|----------|----------|---------------|-----------------------|------|------|-----|
|                                | ▶ ステップ実行 診断 7          | ポイントマネージャ                  | ベースマネージャ | ב-D-17 支 | 女 編集ゲール  | 🛃 0 Robotßa 🔻 | T 0 NOTOO             | ▼ 表示 |      |     |
| Command F-Point + sample       | .]0                    |                            | CRIPPER  |          |          |               |                       |      | 9, K |     |
| Log Comptance                  |                        | $\leftarrow$               | エクスプレッシ  | ヨンエディタ設定 |          |               |                       |      |      |     |
| Hand Tarak Share               | Start                  |                            |          | •        |          |               |                       |      |      |     |
| Smart Insert                   |                        |                            | â        | 自加       |          |               |                       |      |      | CI  |
|                                | ARH30510_V<br>100_SET1 |                            | 10050    |          | •        |               |                       |      |      |     |
| Cotisen Check CVNewObj         |                        | g_GR<br>ASPII<br>mDiG<br>r | NA_nu =  | 0        | ⊠        |               |                       |      |      |     |
| CVPoint CVCircle               |                        |                            |          |          |          |               |                       |      |      |     |
| APH, COM, CLOSE AFH, COM, OFEN |                        |                            |          |          |          |               |                       |      |      |     |
| the les                        |                        |                            |          |          |          |               |                       |      |      |     |
|                                |                        |                            |          | ок       |          |               |                       | 0    |      |     |

12. 先と同様の手順を繰り返し、numDiAlarm = 1、numDiReady = -1 とします。これにより、ロボットの DI1 に Alarm を割り当て、Ready は未割当の設定にします。 13. 次にとしまで、フロー内にドロップします。

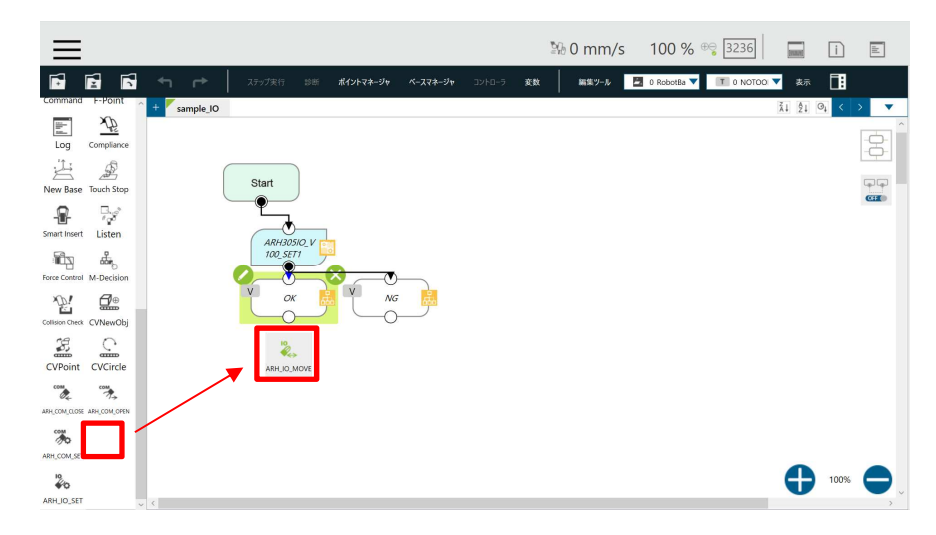

14. ノードがプログラム内に追加されます。追加されたノードの鉛筆マークを選択します。

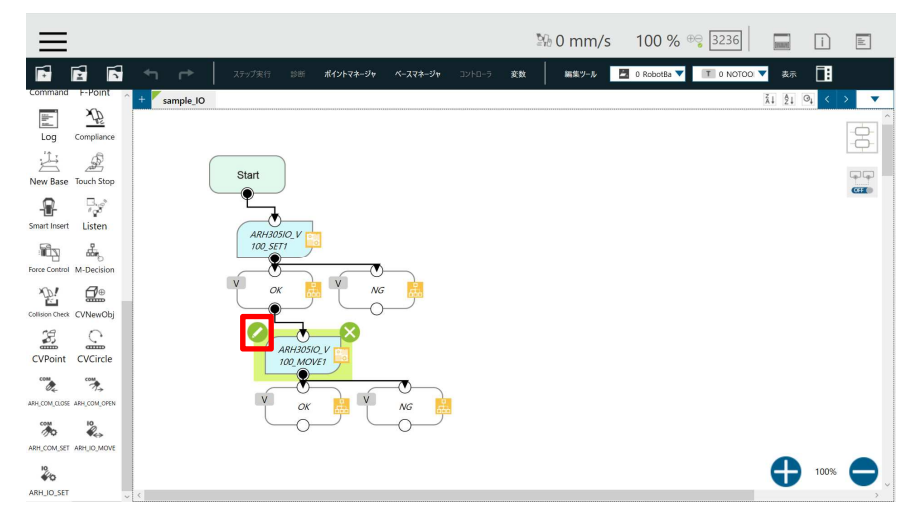

15. パラメータリストが表示されます。

| =                                                                       |                                          |                                                                              | ፮6 0 mm/s   | 100 % 😌 3236            | -       | ì     | dd   |
|-------------------------------------------------------------------------|------------------------------------------|------------------------------------------------------------------------------|-------------|-------------------------|---------|-------|------|
|                                                                         | ステップ実行 診断 <b>ポイントマネージャ</b>               | ペースマネージャ コントローラ 変数                                                           | 編集ツール       | 0 RobotBa 🔻 🔳 0 NOTOO ' | ▼ 表示    |       |      |
| Log Complance                                                           | Start ノード名                               | GRIPPER_ASPINA<br>ARH305IO_V100_MOVE<br>プロパイダ : ASPINA<br>ARH305IO_V100_MOVE | ⑦ ×<br>¹    |                         | ži ĝi G | 1 < 1 |      |
| Smart Nover Listen                                                      | ARH305/Q V<br>100_5ET1<br>OK<br>SetGripE | ime<br>Pattern<br>rorMode                                                    | ><br>><br>> |                         |         |       | CLEO |
| Contraron Conce<br>Contraron Conce<br>Concernant<br>Corposint CV/Circle | ARH305K<br>100 MOV                       | rorEnable<br>Enable                                                          | ><br>>      |                         |         |       |      |
| ANY COM, COM COM COM COM COM COM COM COM COM COM                        | × ↔                                      | ок сол-н                                                                     | 生削除         |                         | •       | 100%  | 0    |

16. SetMovePattern = 2と設定し、それ以外の値は初期値に設定します。

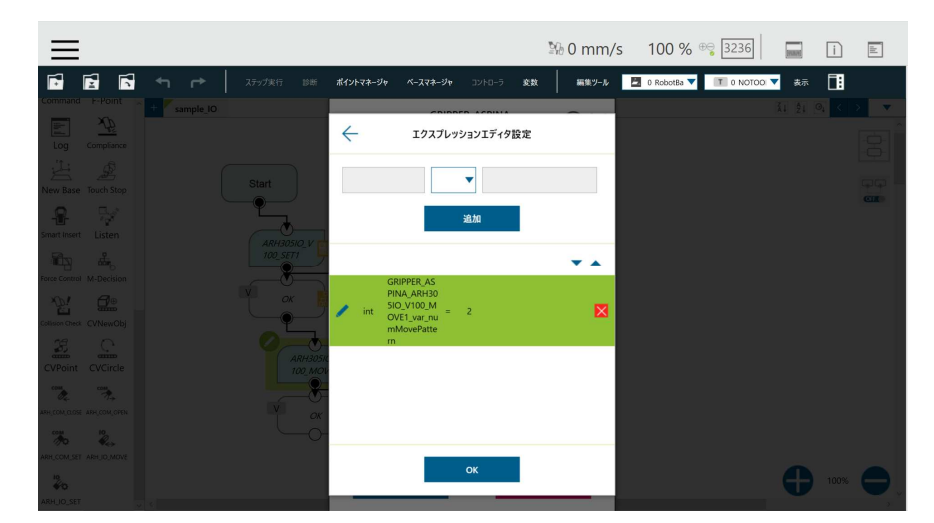

- 17. Move pattern = 2 に関する設定は完了です。
- 18. Move pattern = 1 も手順 11-16 に沿って追加します。

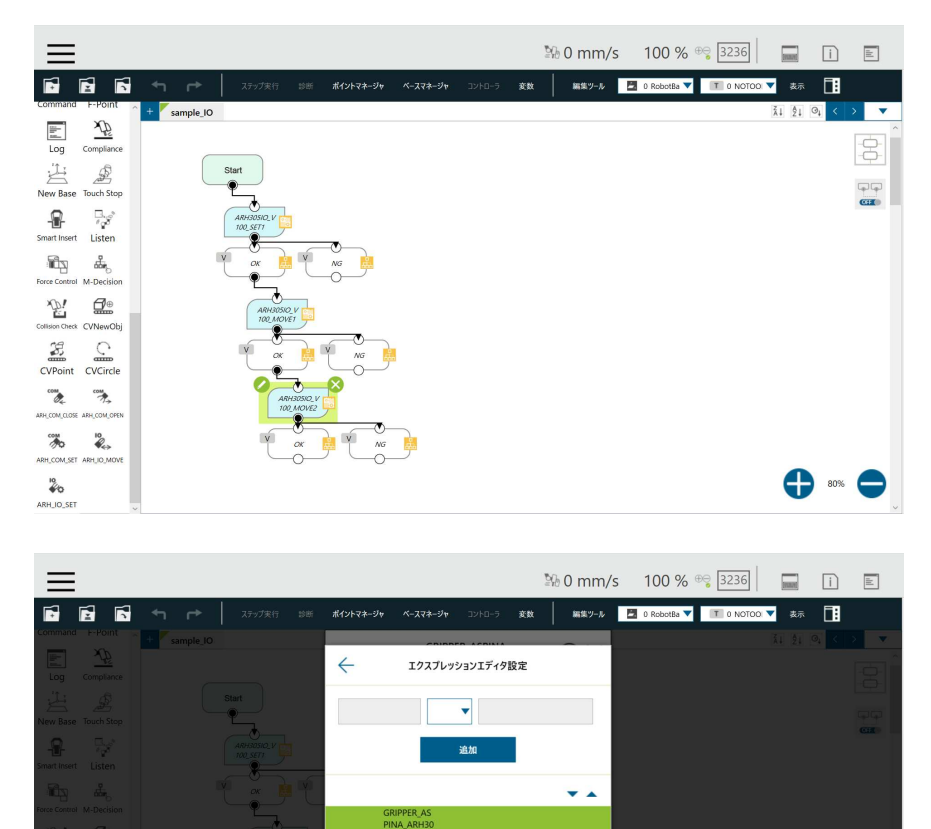

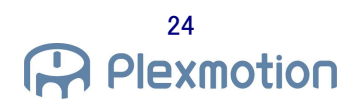

#### 4.2. 通信制御

動作毎にハンドに通信指令を送り、ハンドを動作させます。

#### 4.2.1. COM SET コンポーネント

| コンポーネント     | コンポーネント内容                        | ノード |
|-------------|----------------------------------|-----|
| COM         | 通信制御を行う際のコムポート、スレーブ ID の設定を行います。 |     |
| ARH_COM_SET |                                  |     |

#### 設定可能なパラメータは以下になります。

|          | GRIPPER_ASPINA_<br>ARH305COM_V100_SET | $@\times$ |
|----------|---------------------------------------|-----------|
|          | プロバイダ:ASPINA                          |           |
| ノード名     | ARH305COM_V100_SE                     | F1        |
| SetCommS | SlavelD                               | >         |
|          |                                       |           |
|          |                                       |           |
|          |                                       |           |
|          |                                       |           |
|          |                                       |           |
|          |                                       |           |
| 11 詳細    |                                       |           |
|          | ок сол-                               | ドを削除      |

| パラメータ          | 変数         | パラメータ名称 | 設定範囲   | 初期値 | 内容                  |
|----------------|------------|---------|--------|-----|---------------------|
| 基本             |            |         |        |     |                     |
| SetCommSlaveID | numComport | コムポート番号 | 1~3    | 1   | ロボットのコムボートを設定します。   |
|                | numSlaveID | スレーブ ID | 1 ~ 32 | 1   | ハンドのスレーブ ID を設定します。 |

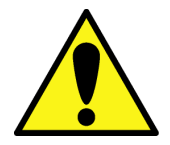

・コムポート、スレーブ ID の設定が間違っているとハンドとの通信に失敗してしまいます。

## 4.2.2. COM OPEN/CLOSE コンポーネント

| コンポーネント | コンポーネント内容                     | ノード |
|---------|-------------------------------|-----|
|         | 閉方向動作、または外径把持に関するパラメータを設定します。 |     |
|         | 開方向動作、または内径把持に関するパラメータを設定します。 |     |

#### 設定可能なパラメータは以下になります。

| ·基本        |                                         |           | ・詳細         |                                         |     |
|------------|-----------------------------------------|-----------|-------------|-----------------------------------------|-----|
|            | GRIPPER_ASPINA_<br>ARH305COM_V100_CLOSE | $@\times$ |             | GRIPPER_ASPINA_<br>ARH305COM_V100_CLOSE | ? × |
|            | プロバイダ:ASPINA                            |           |             | プロバイダ:ASPINA                            |     |
| ノード名       | ARH305COM_V100_CLOSE1                   |           | ノード名        | ARH305COM_V100_CLOSE1                   |     |
| SetPositio | n                                       | >         | SetTorque   |                                         | >   |
| SetTorque  | i.                                      | >         | SetSpeed    |                                         | >   |
| SetSpeed   |                                         | >         | SetPushPar  | ameter                                  | >   |
| SetWaitEn  | able                                    | >         | SetWaitEna  | ible                                    | >   |
| SetGripEr  | rorEnable                               | >         | SetGripErro | orEnable                                | >   |
|            |                                         |           | SetGripErro | orRange                                 | >   |
|            |                                         |           | SetGripErro | orMode                                  | >   |
| 1 詳細       |                                         |           | ☑ 詳細        |                                         |     |
|            | ок сол-гет                              | 削除        |             | DK このノードを削                              | 削除  |

| パラメータ              | 変数                 | パラメータ名称   | 設定範囲         | 初期値         | 内容              |
|--------------------|--------------------|-----------|--------------|-------------|-----------------|
| 基本                 |                    |           |              |             |                 |
| SetPosition        | mArhPosition       | 目標位置      | 0 ~ 100%     | OPEN:0      | ロボットハンドの目標停止位置  |
|                    |                    |           |              | CLOSE : 100 |                 |
| SetTorque          | mArhTorque         | トルク       | 15 ~         | 80          | ロボットハンド動作時のトルク値 |
|                    |                    |           | 100%         |             |                 |
| SetSpeed           | mArhSpeed          | 運転時間      | 10 ~         | 100         | フルストロークの運転速度    |
|                    |                    |           | 400%         |             | 0.25 ~ 10 [sec] |
| SetWaitEnable      | mIsWaitEnable      | 待機許可      | true / false | true        | 開閉動作時待機 有効/無効   |
| SetGripErrorEnable | mIsGripErrorEnable | グリップエラー許可 | true / false | false       | グリッパーエラー 有効/無効  |

| パラメータ                | 変数               | パラメータ名称   | 設定範囲         | 初期値         | 内容                          |
|----------------------|------------------|-----------|--------------|-------------|-----------------------------|
| 詳細                   |                  |           |              |             |                             |
| SetPushParameter     | mPushPosition    | 押し込み量     | 0~100%       | 0           | 押し込み動作の移動量                  |
|                      |                  |           |              |             | (0 = 押し込み動作無効)              |
|                      | mPushTorque      | 押し込みトルク   | 15 ~         | 20          | 押し込み動作時のトルク値                |
|                      |                  |           | 100%         |             |                             |
|                      | mPushSpeed       | 押し込み速度    | 0 ~ 100%     | 20          | 押し込み動作時の運転速度                |
|                      |                  |           |              |             | (0 = 押し込み動作無効)              |
| SetGripperErrorRange | mArhGripErrorH   | グリップエラー出力 | 0~100%       | OPEN : 5    | グリップエラー出力範囲の上限値             |
|                      |                  | 範囲上限      |              | CLOSE : 100 |                             |
|                      | mArhGripErrorL   | グリップエラー出力 | 0~100%       | OPEN:0      | グリップエラー出力範囲の下限値             |
|                      |                  | 範囲下限      |              | CLOSE : 95  |                             |
| SetGripErrorMode     | mIsGripErrorMode | グリップエラー設定 | true / false | false       | グリップエラー検出時の処理を一時停止/停止に設     |
|                      |                  |           |              |             | 定できます。                      |
|                      |                  |           |              |             | 一時停止(true):グリップエラー検出時に一時停   |
|                      |                  |           |              |             | 止します。                       |
|                      |                  |           |              |             | 停止(false):グリップエラー検出時に停止します。 |

#### 4.2.2.1. 押し込み運転

1 つの動作で 2 段階の動作が可能です。押し込み量のパラメータは、目標位置(mArhPosition)に対し、どのくらい 手前から押し込み開始するかを開閉幅 mPushPosition で設定します。押し込み運転では通常運転 (mArhPosition、mArhTorque、mArhSpeed) と押し込み運転 (SetPushParameter の変数) を設定する 必要があります。mPushPosition = 0、mPushSpeed = 0 とする事で押し込み運転を無効にできます。 OPEN/CLOSE のコンポーネントにより設定が異なります。

- OPEN コンポーネント
  - ・設定例(初期の爪位置は100%としています)
     mArhPosition = 0%、mPushPosition = 30%の時、

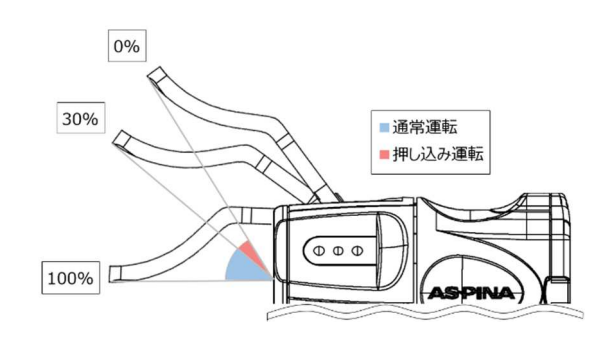

• CLOSE コンポーネント

・設定例 (初期の爪位置は0%としています)

mArhPosition = 100%、mPushPosition = 30%の時

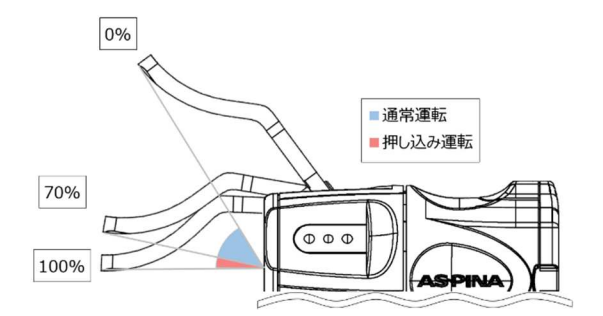

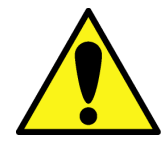

・OPEN コンポーネントで、次のように設定します。
 「目標位置 (mArhPosition) < 押し込み量 (mPushPosition)」</li>
 ・CLOSE コンポーネントで、次のように設定します。
 「目標位置 (mArhPosition) > 押し込み量 (mPushPosition)」

#### 4.2.2.2. 把持チェック

把持の成功/失敗は mArhGripErrorH、mArhGripErrorL を設定する事で判別ができます。mArhGripErrorH、 mArhGripErrorL により、グリップエラーを出力する範囲を設定できます。

● OPEN/CLOSE コンポーネント

・設定例

OPEN:

mArhGripErrorH = 5%, mArhGripErrorL = 0%

CLOSE:

mArhGripErrorH = 100%, mArhGripErrorL = 95%

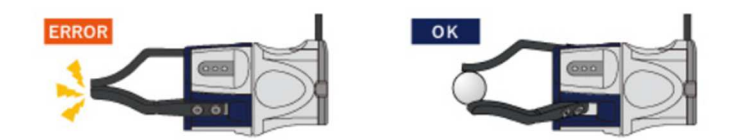

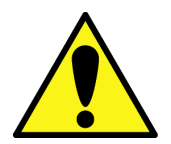

 ・「グリップエラー出力範囲上限(mArhGripErrorH) > グリップエラー出力範囲下限 (mArhGripErrorL)」になるように設定をしてください。

#### 4.2.3. 通信制御サンプルプログラム

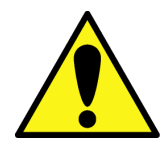

ComPort = 3 におけるプログラムになります。ロボットの設定環境により切り替えてください。

1. 新規のプロジェクトを作成してください。

| ≡                              |       |           |          |    | № 0 mm/s | 100 %       | ₽ <mark>ੵ</mark> 3236 | -     | i     |        |
|--------------------------------|-------|-----------|----------|----|----------|-------------|-----------------------|-------|-------|--------|
|                                |       | ポイントマネージャ | ベースマネージャ | 変数 | 編集ツール    | 0 RobotBa 🔻 | T 0 NOTOO             | ▼ 表示  |       |        |
| Command F-Point + sample_COM   |       |           |          |    |          |             |                       | ĂI ÂI | ⊙† <  | > 💌    |
| 10 X2                          |       |           |          |    |          |             |                       |       |       |        |
| Log Compliance                 |       |           |          |    |          |             |                       |       |       | 3      |
|                                | Start |           |          |    |          |             |                       |       |       |        |
| New Base Touch Stop            |       |           |          |    |          |             |                       |       |       | (CEED) |
| 🔒 🧏                            |       |           |          |    |          |             |                       |       |       |        |
| Smart Insert Listen            |       |           |          |    |          |             |                       |       |       |        |
| Tan an                         |       |           |          |    |          |             |                       |       |       |        |
| Force Control M-Decision       |       |           |          |    |          |             |                       |       |       |        |
| <i>\</i> <u>\</u>              |       |           |          |    |          |             |                       |       |       |        |
| Collision Check CVNewObj       |       |           |          |    |          |             |                       |       |       |        |
| 35 C                           |       |           |          |    |          |             |                       |       |       |        |
| CVPoint CVCircle               |       |           |          |    |          |             |                       |       |       |        |
| COM                            |       |           |          |    |          |             |                       |       |       |        |
| AFH, COM, CLOSE AFH, COM, OFEN |       |           |          |    |          |             |                       |       |       |        |
| COM 10                         |       |           |          |    |          |             |                       |       |       |        |
| ARH_COM_SET_ARH_IO_MOVE        |       |           |          |    |          |             |                       |       |       |        |
| 10.                            |       |           |          |    |          |             |                       |       | 100%  |        |
| 40                             |       |           |          |    |          |             |                       | U     | 100.6 | •      |
| ~ <                            |       |           |          |    |          |             |                       |       |       | >      |

2. アンシュンション 2. アンション 2. アンシーン 2. アン 2. アンシー 2. アンシー 2. アンシーン 2. アンシーン 2. アンシーン 2. アンシーン 2. ア

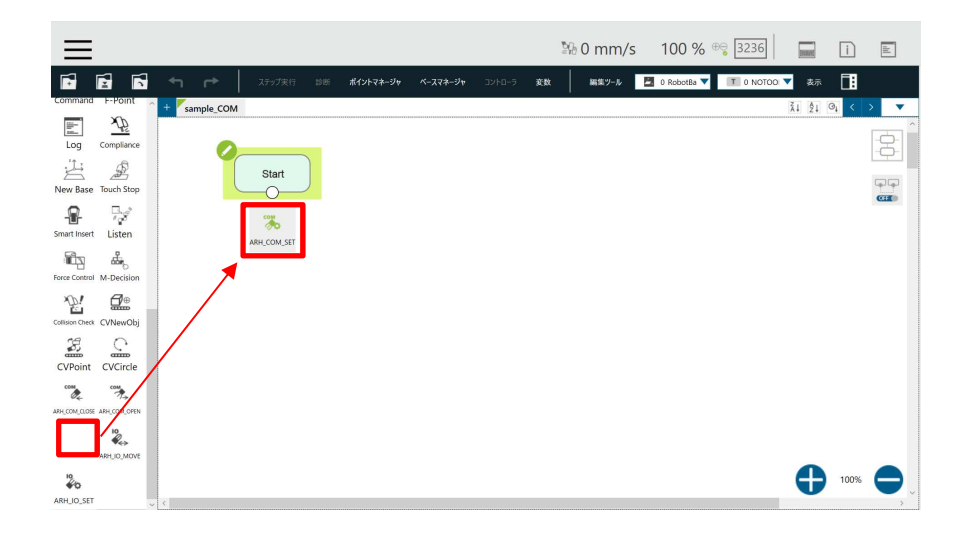

 ノードがプログラム内に追加されます。追加されたノードの鉛筆マークを選択します。
 (COM SET ノードはフローの最初に1つ配置する事で、その後に配置する全ての COM OPEN/CLOSE ノードに 設定が反映されます)

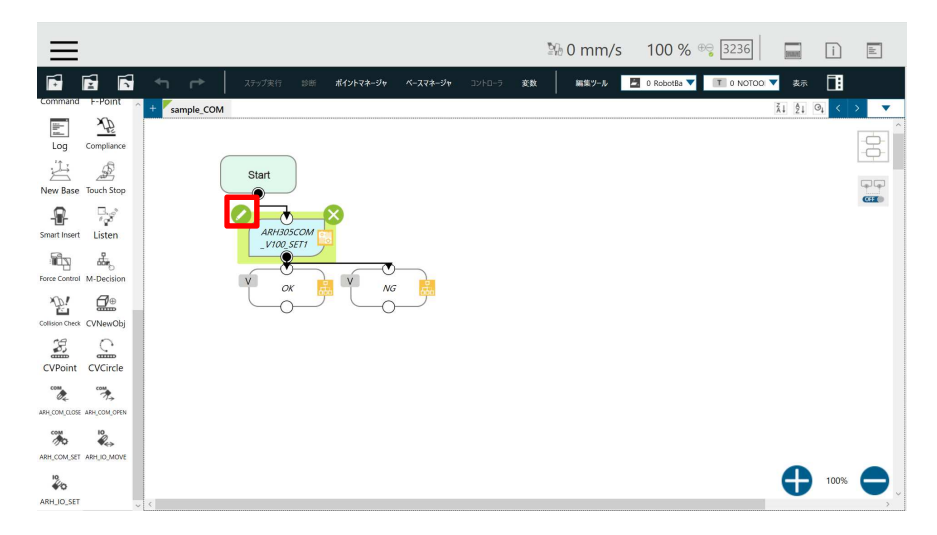

4. パラメータリストが表示されます。SetCommSlaveIDを選択します。

| $\equiv$        |              |              |          |    |           |                   |                            | № 0 mm/s | 100 %       | ⊕⊜ 3236   |                                            | i    | ahl        |
|-----------------|--------------|--------------|----------|----|-----------|-------------------|----------------------------|----------|-------------|-----------|--------------------------------------------|------|------------|
| F               | <b>1</b>     | ← ←          |          |    | ポイントマネージャ | ベースマネージャ          | コントローラ 変数                  | 編集ツール    | 0 RobotBa 🔻 | T 0 NOTOO | ▼ 表示                                       |      |            |
| Command         | F-Point      | + sample_COM |          |    |           | GRIPPE<br>ARH305C | R_ASPINA_<br>OM_V100_SET   | @×       |             |           | <u><u><u>x</u></u>1 <u>2</u>1 <u>3</u></u> | 9↓ < |            |
| Log             | Compliance   |              | Start    |    | ノード名      | プロバイ:<br>ARH3     | ダ:ASPINA<br>05COM_V100_SET | 1        |             |           |                                            |      | - <b>-</b> |
| Smart Insert    | Listen       |              | ARH305CC | 24 | SetCommS  | lavelD            |                            | >        |             |           |                                            |      | CHE        |
| Force Control   | M-Decision   |              | VI OK    |    |           |                   |                            |          |             |           |                                            |      |            |
| Collision Check | CVNewObj     |              | $\Box$   | 2  |           |                   |                            |          |             |           |                                            |      |            |
| CVPoint         | CVCircle     |              |          |    |           |                   |                            |          |             |           |                                            |      |            |
| ARH_COM_CLOSE   | AFH_COM_OFEN |              |          |    |           |                   |                            |          |             |           |                                            |      |            |
| ARH_COM_SET     | ARH_IO_MOVE  |              |          |    | 1148      |                   |                            | _        |             |           |                                            |      |            |
| ARH_IO_SET      |              |              |          |    |           | ок                | このノード                      | を削除      |             |           | 9                                          | 100% | 0.         |

5. 変数を選択します。(この後の説明ではこの画面を省略します)

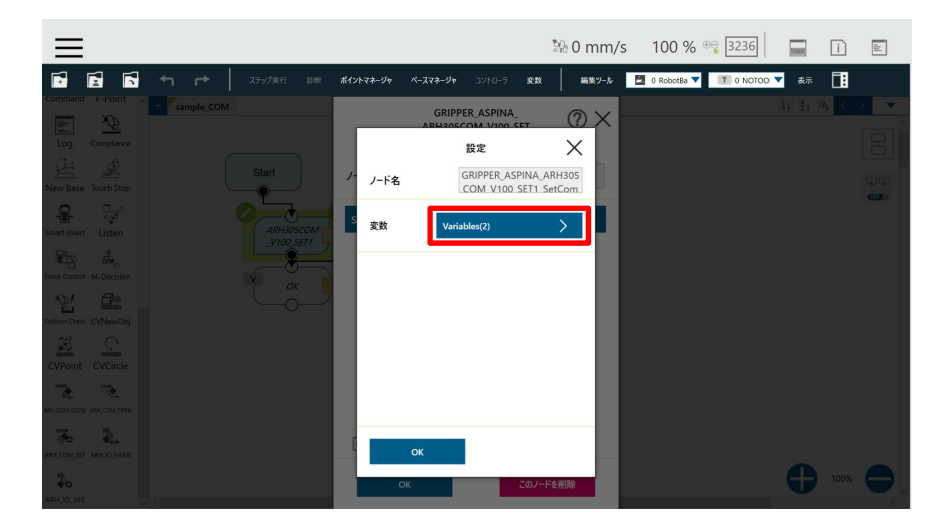

6. 開いた画面にて、変数の鉛筆マークを選択します。

| ≡                                       |                                              | ₩ 0 mm/s 100 % 😌 3236 📄 👔 🗈                                                                                                    |
|-----------------------------------------|----------------------------------------------|----------------------------------------------------------------------------------------------------|
| 🔂 🛃 📢 🕈 📂 🛛 259/3ęft 🕬                  | ポイントマネージャ ベースマネージャ コントローラ 変数                 | 編集ツール 🔄 0 RobotBa 🔻 🍸 0 NOTOO 🔻 表示                                                                                                    |
| Command F-Point + sample_COM            |                                              | 11 £1 €1 < > ▼                                                                                                    |
| Log Complance                           | ← エクスプレッションエディタ設定                            |                                                                                                    |
| Start                                   |                                              | a de la companya de la companya de |
|                                         | 追加                                           | GI                                                                                                    |
| Smart Insert Listen                     |                                              | <b>* A</b>                                                                                                    |
| Force Control M-Decision                | g_GRIPPER_<br>int ASPINA_nu = 1<br>mComPort  |                                                                                                    |
| Collision Check CV/NewObj               | g_GRIPPER_<br>byte ASPINA_nu = 1<br>mSlaveID |                                                                                                    |
| CVPoint CVCircle                        |                                              |                                                                                                    |
| С., 7.+<br>"Ин сом. вое: "Ин сом. сиси. |                                              |                                                                                                    |
| ARI COM SET ARI DU MOVE                 |                                              |                                                                                                    |
| 20                                      | ок                                           | 100%                                                                                                    |
| ARH IO SET                              |                                              |                                                                                                    |

テキストボックスの「1」を削除し、「3」を入力します。その後、OKを選択します。
 (ロボットコントローラの使用している Comport により設定を切り替えてください)

| ≡                             |     |       |               |               |               | ≌6 0 mm/s | 100 %       | ⊕⊜ 3236   |    | i |  |
|-------------------------------|-----|-------|---------------|---------------|---------------|-----------|-------------|-----------|----|---|--|
|                               | ← r |       | ポイントマネージャ     | ベースマネージャ      | コントローラ 変数     | 編集ツール     | 0 RobotBa 🔻 | T 0 NOTOD | 表示 |   |  |
| Command E-Point               |     |       | ←             | 式餐            | 編集            |           |             |           |    |   |  |
| Log Complance                 |     |       | int/g_GRIPPER | ASPINA_numCor | mPort         | -         |             |           |    |   |  |
| New Base Touch Stop           |     | Start | 3             |               |               | ×         |             |           |    |   |  |
| <b>e</b> 57                   |     |       | 通常            | 接続            | ロボット          | ファイル      |             |           |    |   |  |
| Smart Insert Listen           |     |       | 変数            | int/g_GRIPPER | _ASPINA_num 🔻 | 挿入        |             |           |    |   |  |
| Force Concrol M. Decision     |     |       | 機能            | Byte Toint160 | -             | 插入        |             |           |    |   |  |
|                               |     |       |               |               |               |           |             |           |    |   |  |
| 35 C                          |     |       | 数字            | abs()         | •             | 挿入        |             |           |    |   |  |
| CVPoint CVCircle              |     |       | ブーリアン値        | true          | •             | 挿入        |             |           |    |   |  |
| ANN CONJUGAT ANN CONJUNION    |     |       | 予約済           | newline       | -             | 挿入        |             |           |    |   |  |
| 7. Q.                         |     |       |               |               |               |           |             |           |    |   |  |
| ARH, COM, SET - ARH, IO, MOVE |     |       |               |               |               |           |             |           |    |   |  |
| ARHJO, SET                    |     |       |               |               | OK            |           |             |           |    |   |  |

8. 右辺が「1」から「3」に変更されます。これにより、ロボットの Comport = 3 に設定されます。

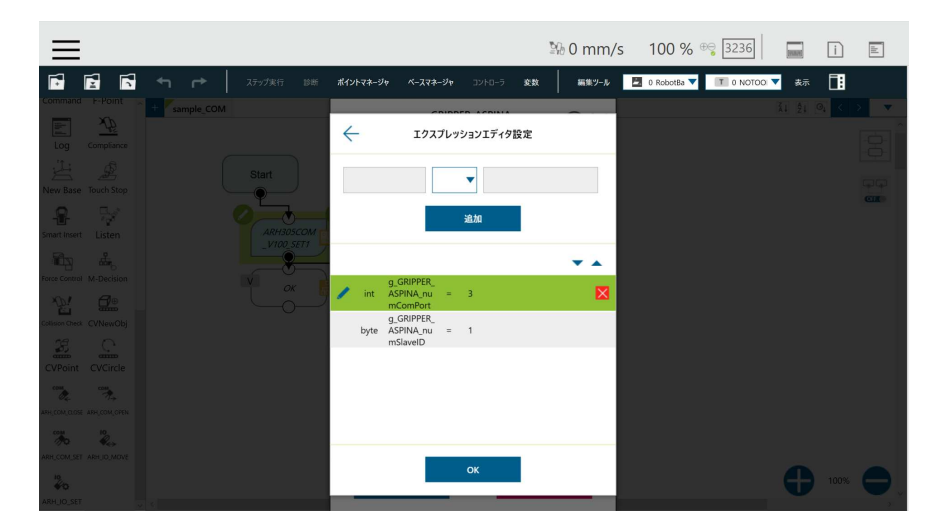

- 9. 先と同様の手順を繰り返し、numSlaveID = 1 に設定します。
- 10. 次に をドラックして、フロー内にドロップします。

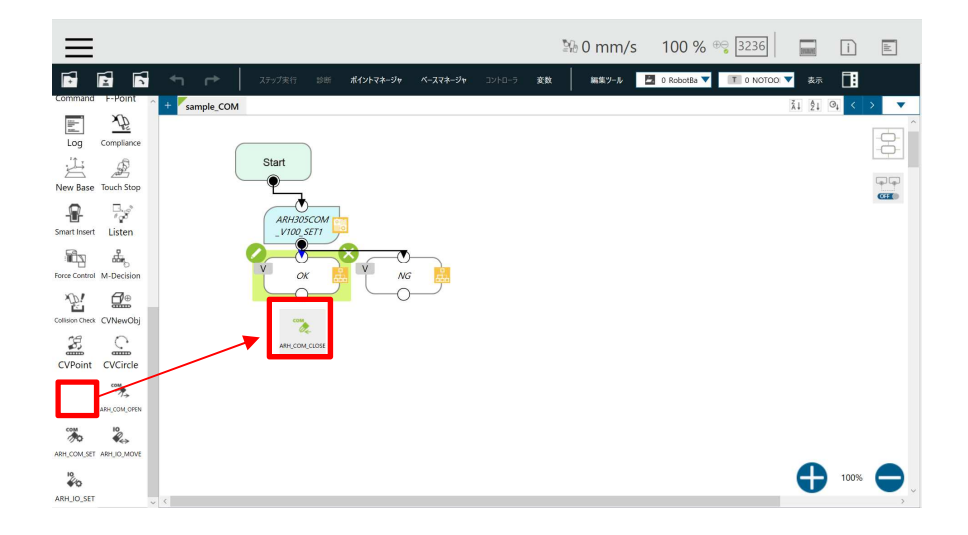

11. ノードがプログラム内に追加されます。追加されたノードの鉛筆マークを選択します。

| ≡                          |              |            |           |            |        |    | № 0 mm/s | 100 %         | ⊕⊜ 3236   | -     | i    |          |
|----------------------------|--------------|------------|-----------|------------|--------|----|----------|---------------|-----------|-------|------|----------|
|                            | ← ┍>         | ステップ実行 診断  | ポイントマネージャ | ベースマネージャ   | JVF0-5 | 武政 | 編集ツール    | 📕 0 RobotBa 🔻 | T 0 NOTOO | ▼ 表示  |      |          |
| Command F-Point            | + sample_COM |            |           |            |        |    |          |               |           | Ž↓ Ž↓ | ⊙↓ < | > 💌      |
| E V                        |              |            |           |            |        |    |          |               |           |       |      | <u> </u> |
| Log Compliance             |              | Ctest      |           |            |        |    |          |               |           |       |      | Ō        |
|                            |              | Start      |           |            |        |    |          |               |           |       |      |          |
| New Base Touch Stop        |              | Ľ.,        |           |            |        |    |          |               |           |       |      | CUE      |
| 8 7                        |              | ARH305COM  |           |            |        |    |          |               |           |       |      |          |
| Smart Insert Listen        |              | _V100_SET1 | 7         |            |        |    |          |               |           |       |      |          |
| nich er                    |              | v O        |           |            |        |    |          |               |           |       |      |          |
| Force Control M-Decision   |              |            | ۳ T_ «    | s <u>B</u> |        |    |          |               |           |       |      |          |
|                            |              |            |           | ,          |        |    |          |               |           |       |      |          |
| Collision Check CVNewObj   |              | ARH30      | COM       |            |        |    |          |               |           |       |      |          |
|                            |              |            | 20        |            |        |    |          |               |           |       |      |          |
| CVPoint CVCircle           |              |            |           | _0         |        |    |          |               |           |       |      |          |
| 04 T.                      |              | 10         | : 💆 t     | NG         | ò      |    |          |               |           |       |      |          |
| ARH_COM_CLOSE ARH_COM_OPEN |              | -c         | )         | _0         |        |    |          |               |           |       |      |          |
| to to                      |              |            |           |            |        |    |          |               |           |       |      |          |
| ARH_COM_SET_ARH_IO_MOVE    |              |            |           |            |        |    |          |               |           |       |      |          |
| *0                         |              |            |           |            |        |    |          |               |           | Ð     | 100% | Ξ.       |
| ARH_IO_SET                 | <            |            |           |            |        |    |          |               |           |       |      |          |

12. パラメータリストが表示されます。

| $\equiv$                                                                       |                                                                            | 💱 0 mm/s 🛛 100 % 🐾 📴 🖬 👔 🔳            |
|--------------------------------------------------------------------------------|----------------------------------------------------------------------------|---------------------------------------|
| ステップ実行                                                                         | 診断 <b>ポイントマネージャ ベースマネージャ</b> コントローラ                                        | 変数 編集ツール 🛅 0 RobotBs ▼ 1 0 NOTOO ▼ 表示 |
| Commind P-Point<br>Log Compliance<br>Log Compliance<br>Log Compliance<br>Start | GRIPPER_ASPINA<br>ARH305COM_V100_C<br>プロパイダ : ASPINA<br>ノード名 ARH305COM_V10 |                                       |
| Smart Instru<br>Smart Instru<br>Forse Control McDirection                      | SetPosition<br>SetTorque<br>SetSpeed                                       |                                       |
| Cottere Carles College                                                         | AtH305C<br>V100 CL<br>SetGripErrorEnable                                   | ><br>>                                |
| An Constant And Constant                                                       | ок<br>                                                                     |                                       |

13. 今回は全て初期値で実行します。

14. さらに を配置し、同様に初期値の設定にします。

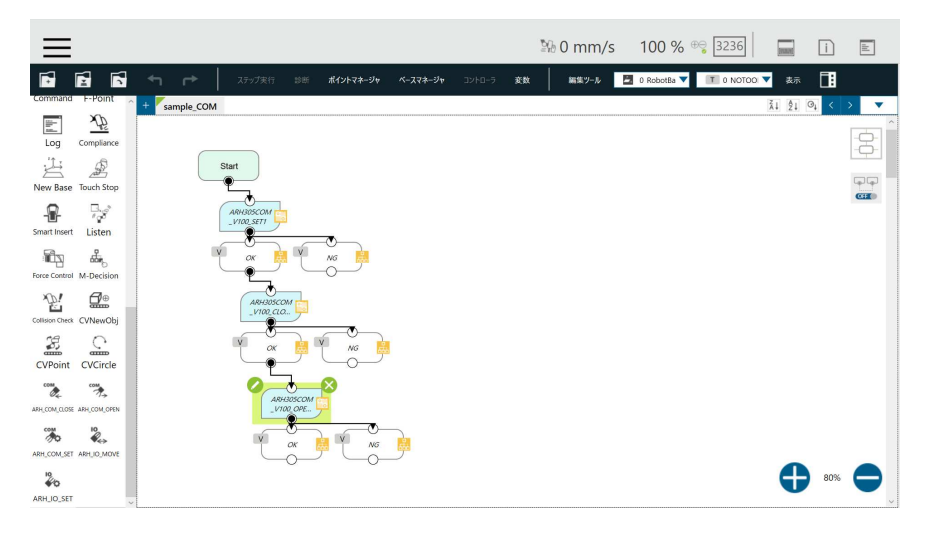

20. 以上で設定は完了です。再生ボタンを押してプログラムを実行してください。全閉動作、全開動作を実行します。

## 5. プラグイン仕様

#### 5.1. 対応製品

#### 対応製品

- TM5-700/TM5M-700
- TM5-900/TM5M-900
- TM12/TM12M
- TM14/TM14M

#### ソフトウェアバージョン条件

● バージョン TMflow SW1.80 以上

## 6. トラブルシューティング

#### 6.1. エラーメッセージ一覧

#### 6.1.1. **IO コンポーネントエラー**

IOコンポーネントにおけるエラーは以下になります。

| エラーコード | 内容                                   | 対策                                              |  |
|--------|--------------------------------------|-------------------------------------------------|--|
| E000   | 動作前にアラームを検出しました。                     | アラームを確認してください。                                  |  |
| E001   | 動作後にアラームを検出しました。                     | アラームを確認してください。                                  |  |
| E002   | Ready 信号を待つ間にアラームを検出しました。            | アラームを確認してください。                                  |  |
| E003   | Ready 信号の待ち時間が 12 秒を超えました。           | 爪重量、またはアラームを確認してください。                           |  |
| E004   | GripErrorを検出しました。                    | ワークの有無を確認してください。                                |  |
| E005   | numMovePattern の値が不正です。              | numMovePattern は 1~4 の範囲で設定してください。              |  |
| E006   | msecWaitTime の値が不正です。                | msecWaitTime は 0~10000msec の範囲で設定してください。        |  |
| E007   | numValReady の値が不正です。                 | numValReady は-1 ~ 1 の範囲で設定してください。               |  |
| E008   | numValAlarmの値が不正です。                  | numValAlarmは-1~1の範囲で設定してください。                   |  |
| E009   | numValGripError の値が不正です。             | numValGripErrorは-1~1の範囲で設定してください。               |  |
| E010   | Ready, Alarm, GripError の設定が競合しています。 | Ready, Alarm, GripError の設定はそれぞれ-1, 0, 1 のいずれかを |  |
|        |                                      | 割り当ててください。                                      |  |

#### 6.1.2. **COM コンポーネントエラー**

#### COM コンポーネントにおけるエラーは以下になります。

| エラーコード | 内容                                        | 対策                                       |  |
|--------|-------------------------------------------|------------------------------------------|--|
| E100   | 通信に失敗しました。                                | Com, SlaveID, 配線を確認してください。               |  |
| E101   | 動作前にアラームを検出しました。                          | アラームを確認してください。                           |  |
| E102   | Ready 信号を待つ間にアラームを検出しました。                 | アラームを確認してください。                           |  |
| E103   | 動作後にアラームを検出しました                           | アラームを確認してください。                           |  |
| E104   | Ready 信号の待ち時間が 12 秒を超えました。                | 爪重量またはアラームを確認してください。                     |  |
| E105   | mArhPositionの設定値が不正です。                    | mArhPositionは0~100%の範囲で設定してください。         |  |
| E106   | mArhTorque の設定値が不正です。                     | mArhTorqueは15~100%の範囲で設定してください。          |  |
| E107   | mArhSpeed の設定値が不正です。                      | mArhSpeedは10~400%の範囲で設定してください。           |  |
| E108   | mPushPositionの設定値が不正です。                   | mPushPosition は 0~100%の範囲で設定してください。      |  |
| E109   | mArhPositionはmPushPositionの値以上に設定しなければなりま | mArhPositionはmPushPositionの値以上に設定してください。 |  |
|        | せん。                                       |                                          |  |
| E110   | mPushTorque の設定値が不正です。                    | mPushTorqueは15~100%の範囲で設定してください。         |  |

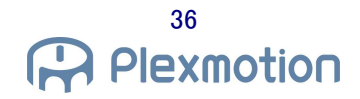

| E111 | mPushSpeed の設定値が不正です。                                        | mPushSpeed は 0~100%の範囲で設定してください。              |
|------|--------------------------------------------------------------|-----------------------------------------------|
| E112 | mArhGripErrorHはmArhGripErrorLの値を超えるに設定しなけ                    | mArhGripErrorHはmArhGripErrorLの値を超えるに設定してくだ    |
|      | ればなりません。                                                     | さເນ.                                          |
| E113 | mArhGripErrorH の設定値が不正です。                                    | mArhGripErrorH は 0~100%の範囲で設定してください。          |
| E114 | mArhGripErrorLの設定値が不正です。 mArhGripErrorLは 0~100%の範囲で設定してください。 |                                               |
| E115 | グリッパーエラーが検出されました。                                            | ワークの有無を確認してください。                              |
| E116 | COM 番号が不正です。                                                 | Comportは1~3の範囲で設定してください。                      |
| E117 | SlaveID 番号が不正です。                                             | SlaveIDは1~32の範囲で設定してください。                     |
| E118 | 通信がタイムアウトし、失敗しました。                                           | Comport、Slave ID、配線等を確認してください。                |
| E119 | mPushPositionはmArhPositionの値以上に設定しなければなりま                    | mPushPosition は mArhPosition の値以上に設定してください。   |
|      | せん。                                                          |                                               |
| E120 | mArhPosition + mPushPosition の値は 100%以内に設定しなけ                | mArhPosition + mPushPosition の値を 100%以内になるように |
|      | ればなりません。                                                     | 設定してください。                                     |

## 7. リリースノート

### 7.1. ASPINA\_ARH305 version 01.00.00

● 初版

## 8. 改版履歴

| 日付         | 版    | 内容 |
|------------|------|----|
| 2021/08/25 | 0.00 | 初版 |
|            |      |    |
|            |      |    |
|            |      |    |
|            |      |    |
|            |      |    |